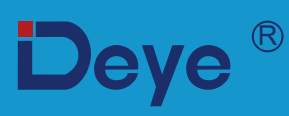

# Гібридний інвертор

SUN-3.6K-SG03LP1-EU

SUN-5K-SG03LP1-EU

SUN-6K-SG03LP1-EU

**User Manual** 

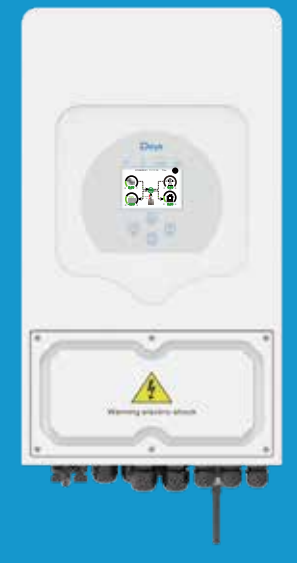

## Зміст

| 1. Вимоги щодо тех<br>2. Ввелення                   | ніки безпеки                                                 | 1<br>1-4 |
|-----------------------------------------------------|--------------------------------------------------------------|----------|
| 2.1. Зовнішній вигляд ін                            | вертора                                                      |          |
| 2.2. Розміри інвертора                              |                                                              |          |
| 2.3. Опис інвертора                                 | <b></b>                                                      |          |
| 2.4. Базова схема фотоел                            | ектричної системи                                            |          |
| 3. Встановлення                                     |                                                              | 5-22     |
| 3.1. Комплектація прила                             | ду                                                           |          |
| 3.2. Інструкції з встанов                           | лення                                                        |          |
| 3.3. Підключення акумул                             | лятора                                                       |          |
| 3.3.1. Види функціональ                             | них портів                                                   |          |
| 3.5.2. Підключення дагч                             | ика температури для свинцево-кислотної оатареї               |          |
| 3.5. Пілключення фотое                              | пектричних молупів                                           |          |
| 3.5.1. Вибір ФЕ модуля                              |                                                              |          |
| 3.6. Підключення котуш                              | ки трансформатора струму                                     |          |
| 3.6.1. Підключення елек                             | гролічильника                                                |          |
| 3.7. Підключення заземл                             | ення (обов'язково)                                           |          |
| 3.8.WI-FI з'єднання                                 |                                                              |          |
| 3.9. Система електропро                             | водки інвертора                                              |          |
| 3.10. Схема типового зас<br>3.11. Схема однофозиото | тосування генератора                                         |          |
| 3.12 Схема однофазного                              | паралельного підключення (250 В)                             |          |
| <b>4 Vπηαβπίμμα</b>                                 | паралельного підклютення 250/400В                            | 22       |
| 4.1 Vnis geworning/new gewor                        |                                                              | 22       |
| 4.1 УВІМКНЕННЯ/ВИМКНЕН                              | андикації                                                    |          |
| <b>5 Т</b>                                          |                                                              | 22.20    |
| э. індикація жк-ди                                  | сплея                                                        | 23-36    |
| 5.1. Основний екран                                 |                                                              |          |
| 5.1.1. Структура меню п                             | рограми                                                      |          |
| 5.2. Вкладки сонячніпан                             | елі, інвертор, навантаження, мережатаакумуляторні оатареі    |          |
| 5.5. Сторінки графіків ви<br>внутрішньою мережею    | проолення сонячноте нергп, споживанние нергпнавантаженням та |          |
| 5.4. Меню налаштування                              | системи                                                      |          |
| 5.5.Меню основних нала                              | штувань                                                      |          |
| 5.6.Меню налаштування                               | батареї                                                      |          |
| 5.7.Меню налаштування                               | режиму роботи системи                                        |          |
| 5.8. Меню налаштуання                               | мережі<br>Isal Salf Charle                                   |          |
| 5.9. Metrod CEI-021 Stand                           |                                                              |          |
| 5.11 Меню полаткових (                              | и використання порту тенератора                              |          |
| 5.12. Меню інформації п                             | лип пристрій                                                 |          |
| 6. Режими роботи с                                  | онячної електростанції                                       | 37-38    |
| 7 Інформація про н                                  | есправності                                                  | 39-41    |
| 8 Межі вілповілал                                   |                                                              | 42       |
| 0 Техніцині опис                                    | 5110411                                                      | 12_11    |
|                                                     |                                                              | 43-44    |
|                                                     |                                                              | 43-4/    |
| н. додатоки                                         |                                                              | 48       |

## Про цей посібник

Посібник головним чином описує інформацію про продукт, вказівки щодо встановлення, експлуатації та обслуговування. Посібник не містить повну інформацію про фотоелектричну (PV) систему.

#### Як користуватися цим посібником

Перед виконанням будь-яких операцій з інвертором прочитайте посібник та інші пов'язані документи. Документи необхідно ретельно зберігати .

Вміст може періодично оновлюватися або переглядатися у зв'язку з розвитком продукту. Інформація в цьому посібнику може бути змінена без попередження. Останню версію посібника можна отримати за адресою **service@deye.com.cn** 

#### 1.Вимоги щодо техніки безпеки.

· Цей розділ містить важливі вказівки з техніки безпеки та експлуатації. Прочитайте та збережіть цей посібник для подальшого використання.

• Перед використанням інвертора, будь ласка, ознайомтеся з інструкціями та попереджувальними знаками на акумуляторі та відповідними розділами в інструкції з експлуатації.

· Не розбирайте інвертор. Якщо вам потрібне обслуговування або ремонт, віднесіть його до професійного сервісного центру.

· Неправильна повторна збірка може призвести до ураження електричним струмом або пожежі.

• Щоб зменшити ризик ураження електричним струмом, від'єднайте всі дроти перед виконанням будь-якого технічного обслуговування чи чищення. Вимкнення пристрою не зменшить цей ризик.

· Застереження: лише кваліфікований персонал може встановлювати цей пристрій з акумулятором.

· Ніколи не заряджайте акумулятори при температурі нижче нуля..

· Для оптимальної роботи цього інвертора дотримуйтеся необхідних специфікацій, щоб вибрати відповідний розмір кабелю. Дуже важливо правильно експлуатувати цей інвертор.

 Будьте обережніпід час роботи з металевими інструментами на акумуляторних батареях або поручіз ними. Падіння (дотик) металевого інструменту може викликатиіскру або коротке замикання в акумуляторних батареяхінавіть призвести до вибуху.

 Будь ласка, дотримуйтесь правил монтажу при відключенні або підключенні клем змінного або постійного струму. Для отримання більш детальної інформації зверніться до розділу «Установка» цього Посібника.

• Інструкції щодо заземлення - цей інвертор слід підключити до постійно заземленої системи електропроводки. Обов'язково дотримуйтеся місцевих вимог і правил встановлення цього інвертора.

 Ніколи не приводьте до короткого замикання виходу змінного струму і входу постійного струму. Не підключайтеся до мережіпри короткому замиканніна вході постійного струму.

## 2. Введення

В інструкції представлений багатофункціональний інвертор,що поєднує в собі функціїі нвертора, сонячного зарядного пристрою та акумуляторного зарядного пристрою для забезпечення безперебійного живлення. Його багатофункціональний ЖК-дисплей дозволяє налаштовувати і відображати різні робочі операції, такі як зарядка акумулятора, зарядка від мережі змінного струму/сонячних батарей, а також прийнятна вхідна напруга для навантажень.

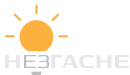

#### 2.1 Зовнішній вид інвертора.

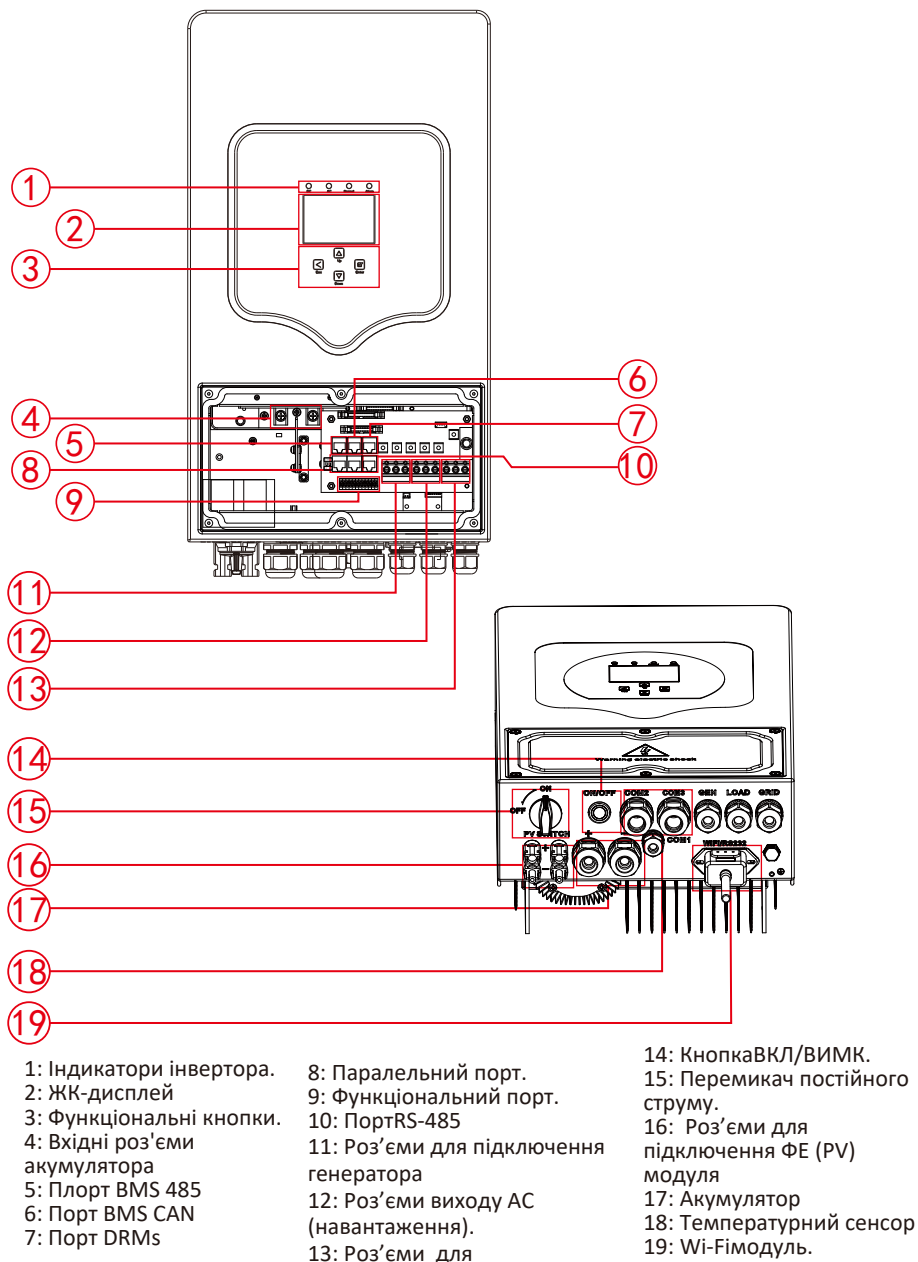

19: Wi-Fiмодуль.

20: вентилятор (\*Примітка: для деяких версій обладнання він відсутній

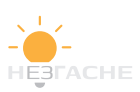

з'єднання змережею АС

## 2.2 Розміри інвертора.

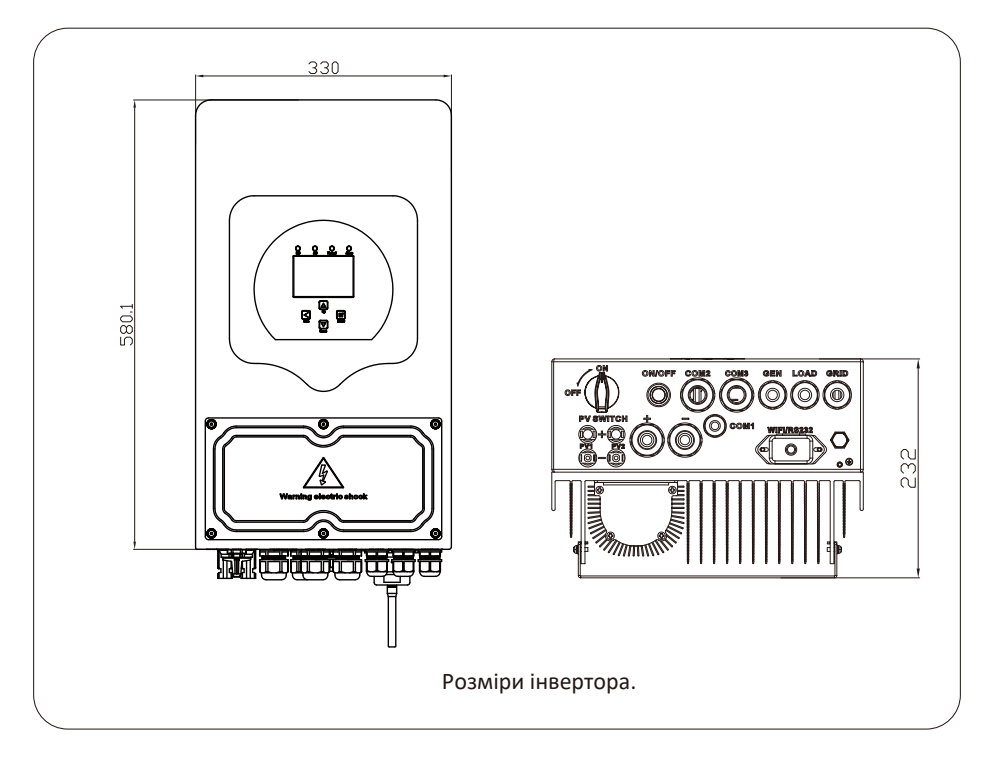

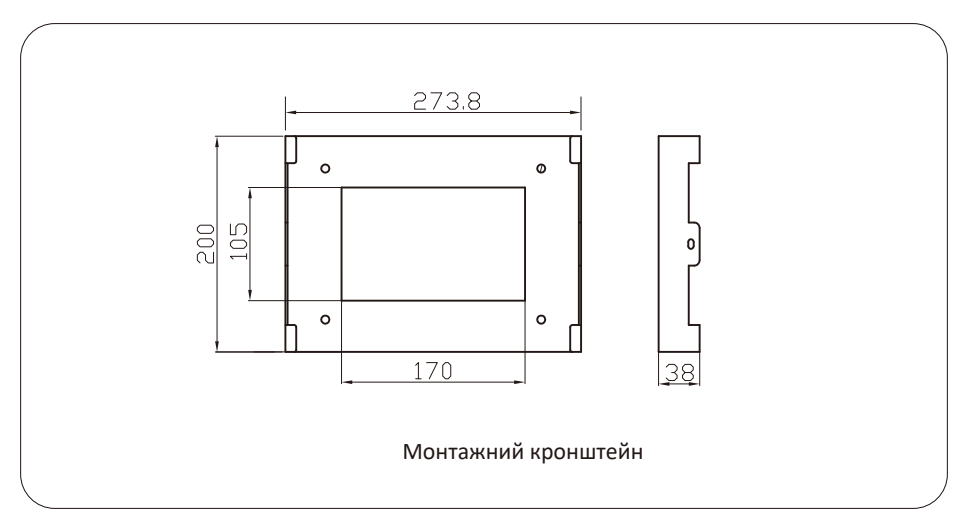

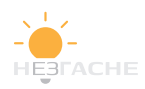

## 2.3 Опис інвертора

- Власне споживання та подача в мережу.
- Автономний режим роботи та віддача в мережу.
- Автоматичний перезапуск при відновленні змінного струму зовнішньої мережі.
- Програмовані режими роботи: від мережі, автономний і в якості ДБЖ.

-Зарядний струм / напруга, що налаштовується залежно від типу акумуляторної батареї.

 Конфігурація зарядного струму/напруги батареї на основі додатків та за допомогою налаштувань ЖК-дисплея.

- Пріоритет для заряду акумуляторної батареї від змінного струму / сонячноїенергії / генератора.

- Сумісність із мережевою напругою або потужністю генератора.
- Захист від перевантаження/перегріву/короткого замикання.
- Розумна конструкція зарядного пристрою для оптимальної продуктивності акумулятора.
- Функція обмеження для запобігання віддачі надлишкової потужності в мережу.
- Підтримка Wi-Fi моніторингу, вбудовані 2МРР-трекера.
- Інтелектуальна триступінчаста зарядка (МРРТ) акумуляторних батарей.
- Налаштування режиму роботи за часом доби.
- Функція розумного навантаження (SmartLoad).

#### 2.4 Базова схема фотоелектричної системи

На малюнку нижче показано базову схему застосування цього інвертора. Система включає такі пристрої, що забезпечують повноту роботи системи: -Генератор, розумне навантаження або мережевий інвертор;

-ФЕ (PV)модулі.

Проконсультуйтеся зі своїм системним інтегратором щодо інших систем, залежно від ваших вимог. Цей інвертор може живити всі види побутової техніки вдома чи в офісі, включно з електроприладами, такими як холодильник і кондиціонер.

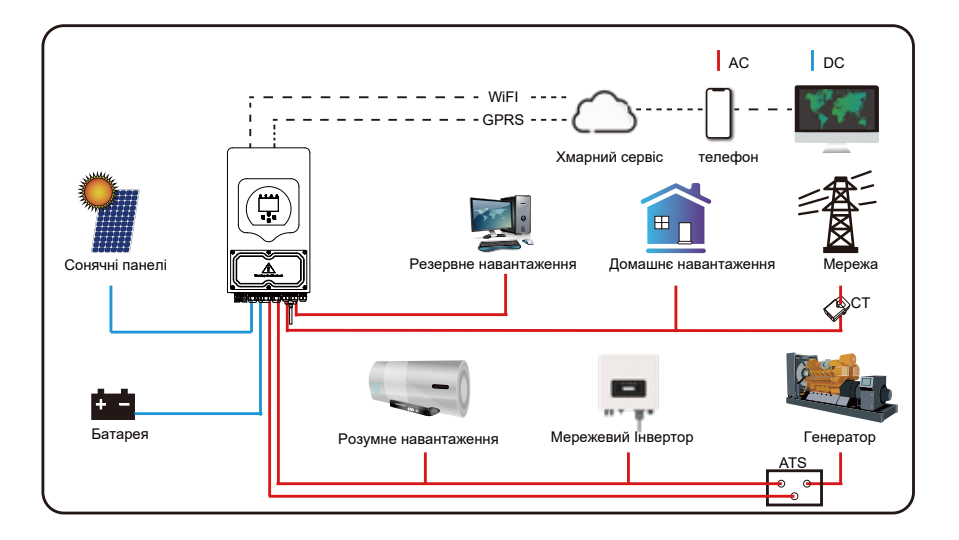

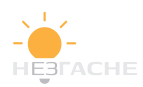

## 3. Встановлення

#### 3.1 Комплектація приладу

Перевірте обладнання перед встановленням. Переконайтеся, що упаковка не пошкоджена. Комплектація включає в себе:

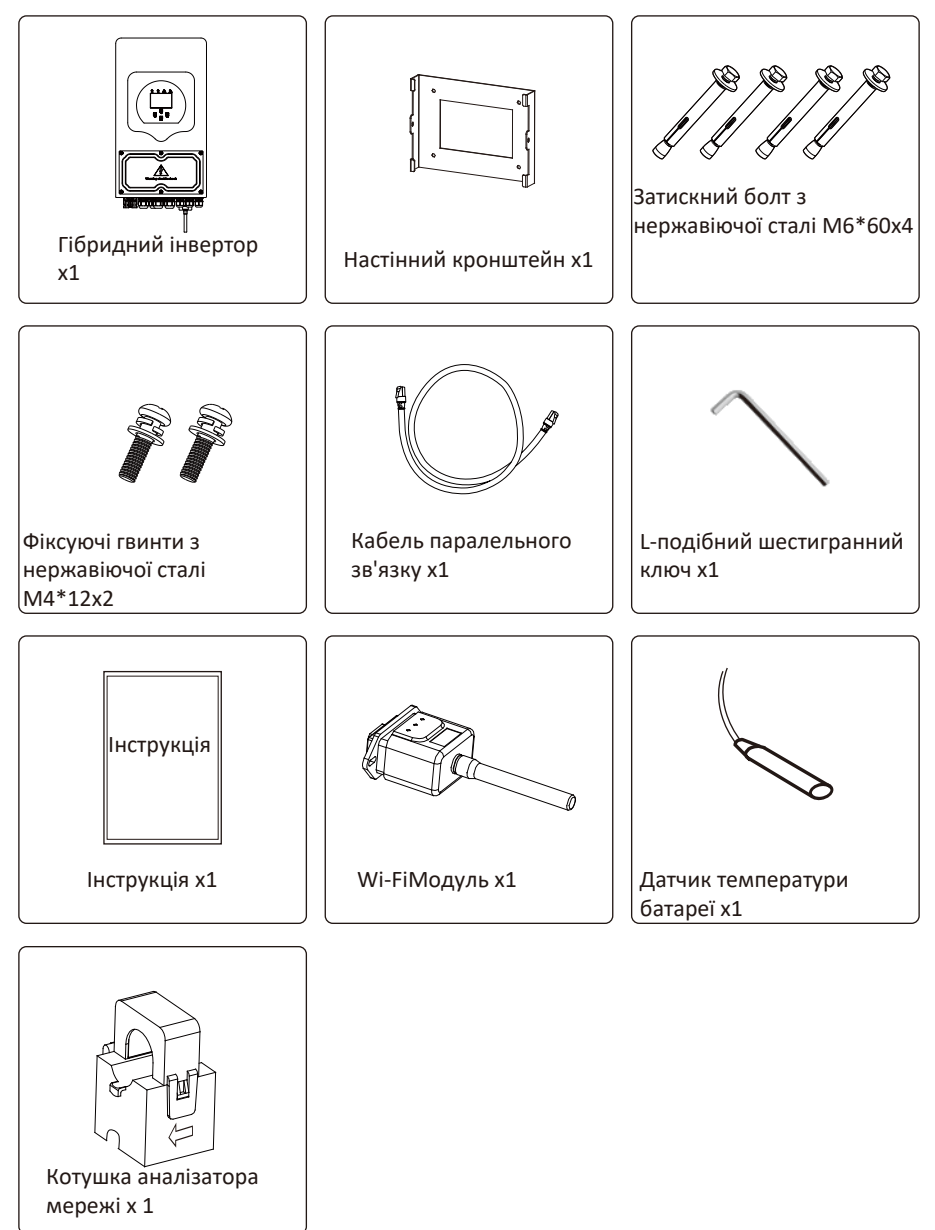

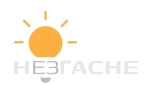

#### 3.2 Інструкції з встановлення

#### Запобіжні заходи при монтажі

Цей гібриднийінвертор може використовуватися поза приміщеннями (IP65). Переконайтеся, що місце встановлення відповідаєнаступним вимогам:

• Не встановлювати під прямим сонячним промінням

- Не використовувати в місцях, де зберігаються легкозаймисті матеріали.
- · Не використовувати у вибухонебезпечних зонах.
- Не встановлювати на прохолодному повітрі.
- Не встановлювати поблизу телевізійної антени або антенного кабелю.
- · Не встановлювати вище 2000 метрів над рівнем моря.

• Не встановлювати в умовах прямого потрапляння атмосферних опадів або вологості > 95%.

Будь ласка, УНИКАЙТЕ прямого сонячного світла, впливу дощу, снігу під час встановлення та експлуатації. Перш ніж підключати всі дроти, будь ласка, зніміть металеву кришку, викрутивши гвинти, як показано нижче:

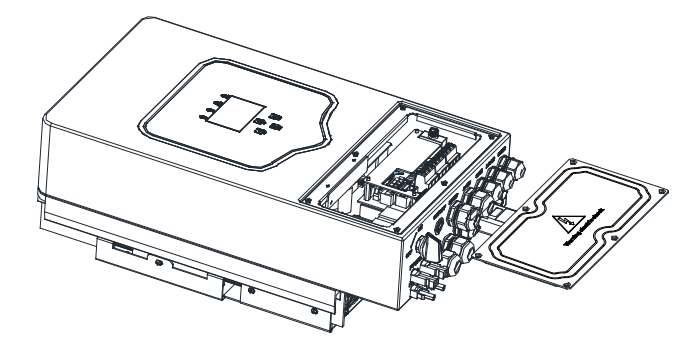

## Перед вибором місця для встановлення візьміть до уваги наступні моменти:

 Будь ласка, виберіть вертикальну стіну з несучою здатністю, що підходить для встановлення (бетон або інші не горючі поверхні). Габаритні розміри інвертора для монтажу показані нижче.

• Встановіть інвертор на рівні очей для полегшення роботи з ЖК-дисплеєм.

· Температура навколишнього середовища повинна бути в межах від -25 до 60 °C для забезпечення оптимальної роботи.

• Слідкуйте за тим, щоб інші предмети знаходилися від інвертора на відстані не менше зазначеного на схемі, щоб гарантувати відвід тепла і мати достатньо місця для від'єднання проводів.

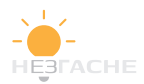

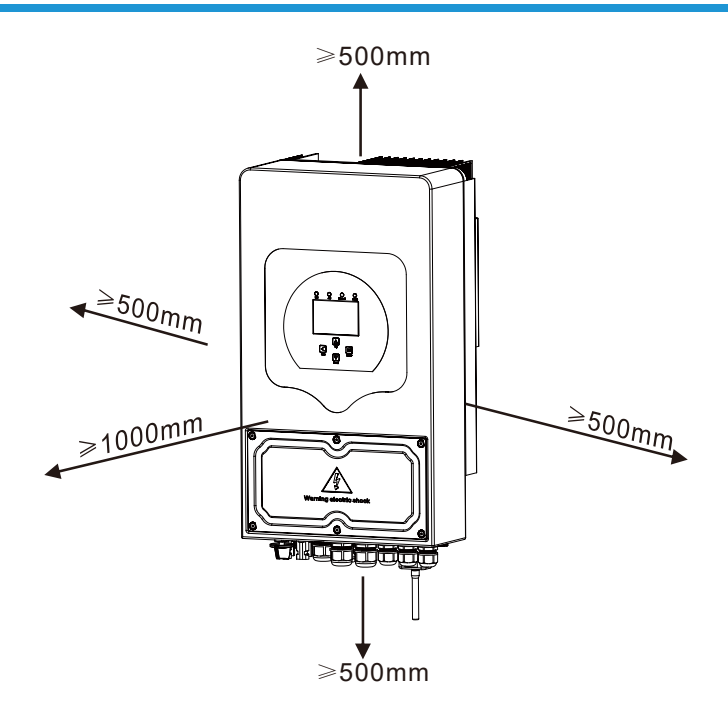

Для правильної циркуляції повітря та відведення тепла залиште зазор приблизно 50 см усторони, зверху та знизу блоку та 100 см перед ним.

#### Встановлення інвертора

Пам'ятайте, що цей інвертор важкий! Будьте обережні, виймаючи з упаковки. Виберіть рекомендовану свердлильну головку (як показано на малюнку нижче), щоб просвердлити 4 отвори на стіні глибиною 62-70 мм.

- 1. Використовуйтевідповіднийдрельдлясвердлінняотворів.
- 2. Перенесіть інверторі, утримуючи його, переконайтеся, що отвори підісок збігаються з отворами для розпірних болтів. Закріпіть інвертор на стіні.
- 3. Затягніть головки болтів.

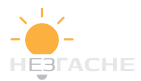

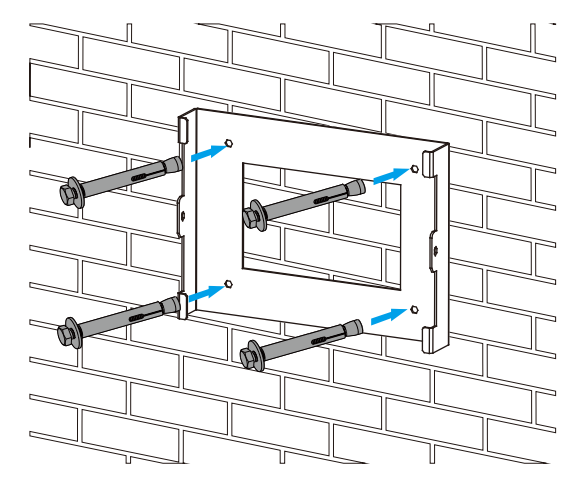

Монтаж підвісної пластини інвертора

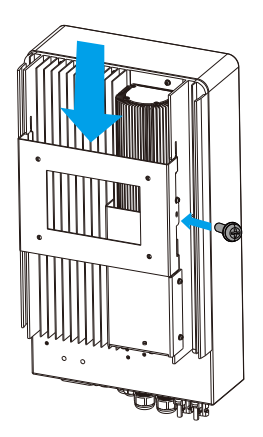

#### 3.3 Підключення акумулятора

Для безпечної роботи між акумулятором та інвертором потрібен окремий запобіжник (автомат) постійного струму або пристрій вимкнення.

| Модель    | Маркування кабелю | Кабель (mm²) | Значення крутного<br>моменту (тах) |
|-----------|-------------------|--------------|------------------------------------|
| 3.6/5/6Kw | 2AWG              | 35           | 5.2Nm                              |

Таблица3-2.Розмір кабеля.

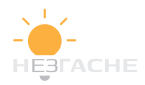

Всіроботи повинні виконуватися професійно.

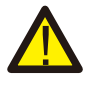

Підключення батарей відповідним кабелем важливо для безпечної та ефективної роботи системи. Рекомендовані кабелі в таблиці 3-2.

Виконайте наступні кроки, щоб підключити акумуляторну батарею:

- Виберіть відповідний кабель для батареї з правильним роз'ємом, який повинен підходити під клемми батареї.
- За допомогою підходящої викрутки відкрутіть болти на інверторі і підключіть кабель необхідного січеня від акумуляторної батареї, потім затягніть болтви круткою, переконайтеся, що болти затягнутіз моментом 5,2 Н·м за годиниковою стрілкою.
- 3. Переконайтеся, що полярність батареї та інвертора співпадають.

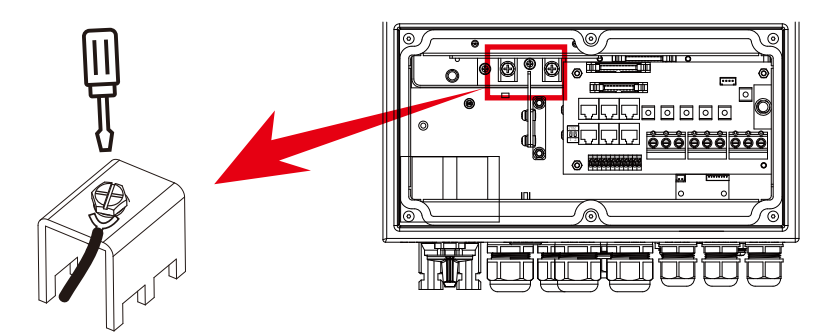

Для моделі 3,6 кВт/5 кВт/6 кВт, розмір гвинта роз'єму акумулятора: М6

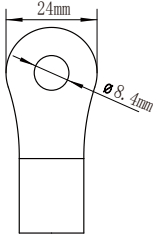

Вхід акумулятора постійного струму

 Для захисту деталей та запобіганю попадання комах в інвертор, переконайтеся, що роз'єми в інверторі надійно закриті водонепроникною кришкою.

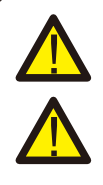

Підключення слід виконувати обережно.

Перед остаточним підключенням постійного струму або замиканням вимикача/від'єднання постійного струму переконайтеся, що позитивний (+) має бути з'єднаний з позитивним (+), а негативний (-) має бути з'єднаний з негативним (-). Зворотне полярне підключення батареї призведе до пошкодження інвертора.

#### 3.3.2 Види функціональих портів

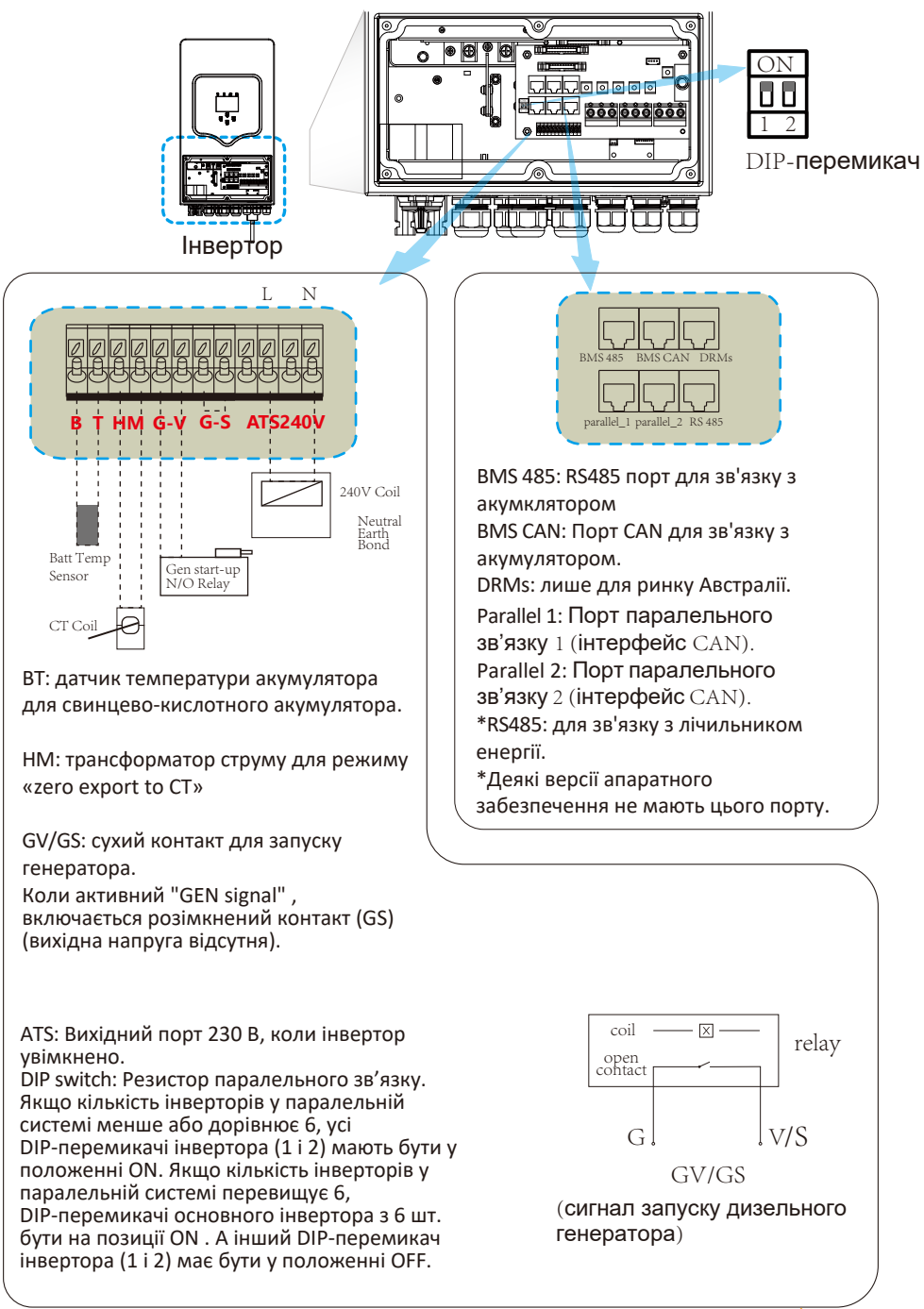

#### 3.3.3 Підключення датчика температури для свинцево-кислотної батареї.

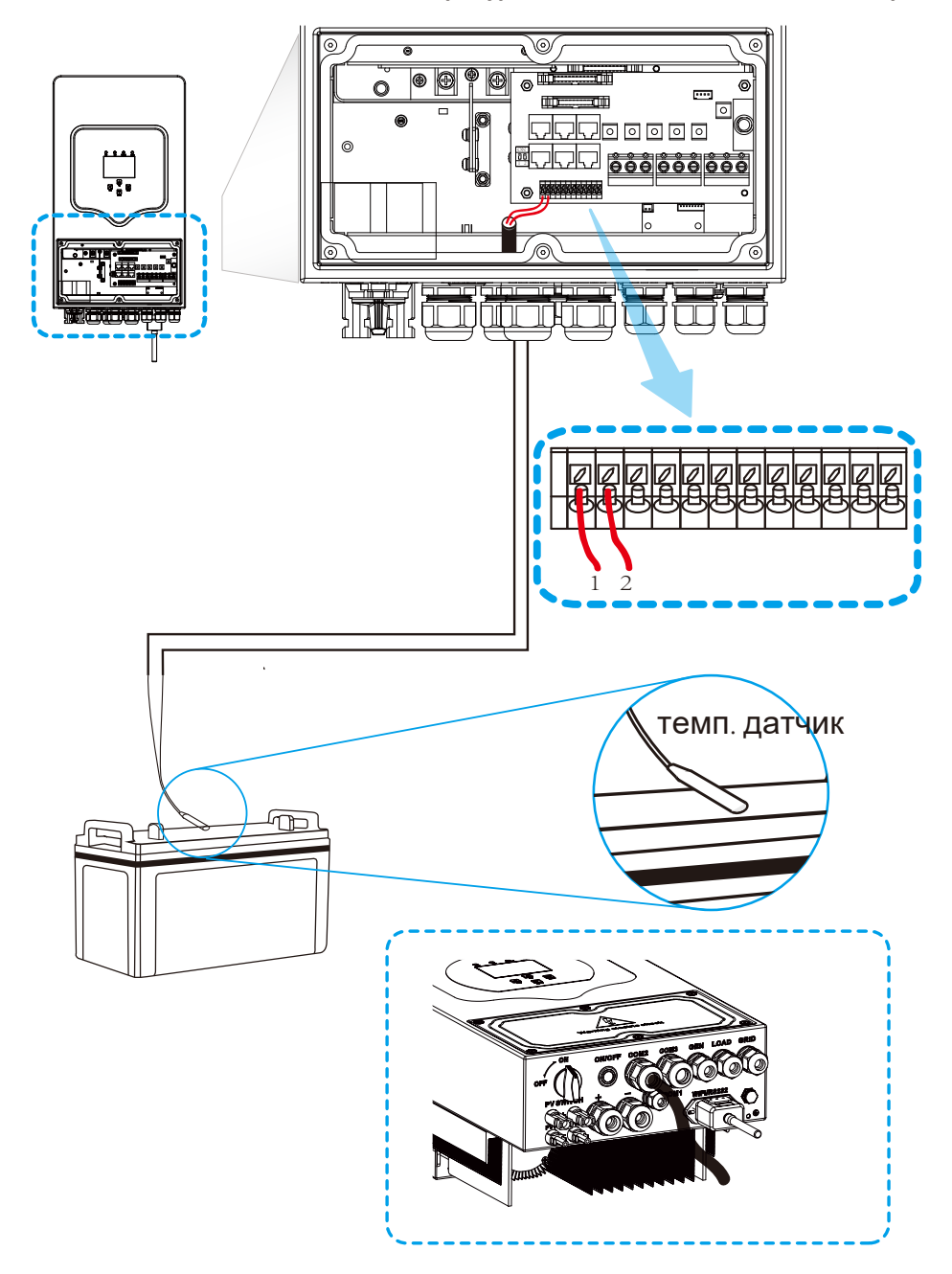

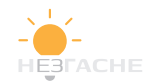

#### 3.4 Підключення до мережі та підключення резервного навантаження.

 Перед підключенням до мережі, будь ласка, встановіть окремий автоматичний вимикач змінного струму між інвертором і мережею. Також рекомендується встановити автоматичний вимикач змінного струму між резервним навантаженням і інвертором. Це забезпечить надійне відключення інвертора під час обслуговування і повний захист від перевантаження струмом. Для моделі 3,6/5/6 кВт рекомендований вимикач змінного струму для резервного навантаження та мережі становить 40 А.

· Існує три клемні колодки з маркуванням «Grid», «Load» і «GEN». Не переплутайте вхідні та вихідні роз'єми.

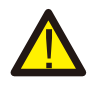

Всі електромонтажні роботи повинні виконуватися кваліфікованим персоналом. Для безпеки системи та ефективної роботи дуже важливо використовувати кабель відповідного перерізу для підключення входу змінного струму. Щоб знизити ризик травми, використовуйте рекомендований кабель, як показано нижче.

| Модель | Маркування Кабеля | Кабель (mm² ) | Значення крутного<br>моменту(тах) |
|--------|-------------------|---------------|-----------------------------------|
| 3.6Kw  | 12AWG             | 4             | 1.2Nm                             |
| 5Kw    | 10AWG             | 6             | 1.2Nm                             |
| 6Kw    | 8AWG              | 8             | 1.2Nm                             |

Таблиця 3-3. Рекомендований розмір для кабеля змінного струму.

## Будь ласка, дотримуйтесь рекомендованого порядку дій при здійсненні підключення входу/виходу змінного струму:

- 1. Перед підключенням мережі, навантаження, генератора відповідного портуобов'язково відключіть відповідний автоматичний вимикач змінного струму або роз'єднувач.
- 2. Зніміть ізоляцію дроту на відстані 10 мм, відкрутіть болти, вставте дроти відповідно до полярності, вказаної на клемній колодці, і затягніть гвинти клем. Переконайтеся, що підключення завершено.

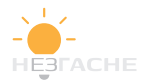

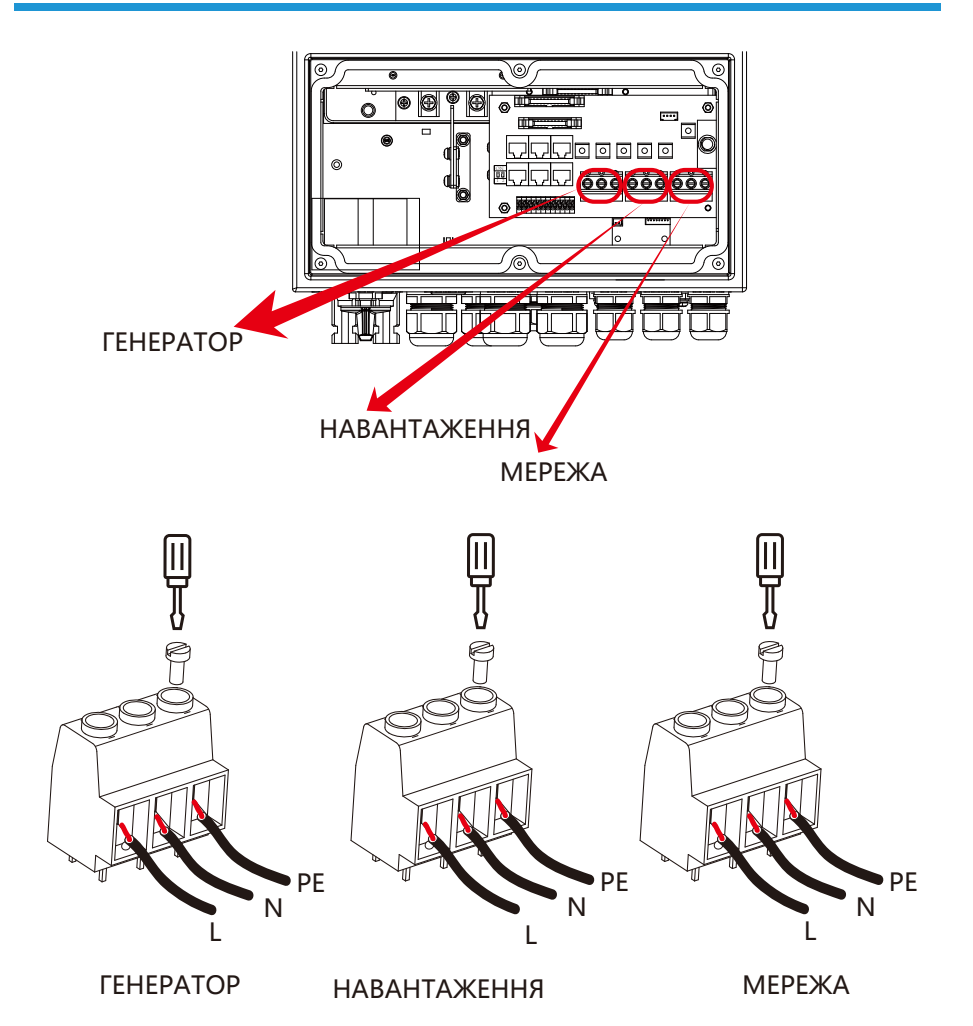

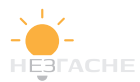

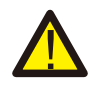

Переконайтеся, що джерело змінного струму вимкнено, перш ніж підключати його до пристрою.

- Потім вставте вихідні кабеля змінного струму відповідно до полярності, зазначеної на клемній колодці, і затягніть клему. Не забудьте також підключити кабеля N і PE до відповідних клем.
- 4. Переконайтеся, що кабеля надійно закріплені.
- 5. Для перезапуску таких приладів, як кондиціонер, потрібно принаймні 2-3 хвилини, оскільки потрібно мати достатньо енергії, щоб збалансувати холодоагент усередині контуру. Якщо виникне нестача електроенергії та відновиться за короткий час, це призведе до пошкодження ваших підключених приладів. Щоб запобігти такому пошкодженню, перевірте виробника кондиціонера, чи він оснащений функцією затримки. В іншому випадку цей інвертор викличе помилку перевантаження та вимкне вихід, щоб захистити ваш прилад, але іноді він спричиняє внутрішнє пошкодження кондиціонера

#### 3.5 Підключення фотоелектричних модулів

Перед підключенням до фотоелектричних модулів встановіть окремий автомат постійного струму між інвертором і фотоелектричними модулями. Для безпеки та ефективної роботи системи дуже важливо використовувати відповідний кабель для підключення фотоелектричного модуля. Щоб зменшити ризик отримання травми, використовуйте відповідний рекомендований розмір кабелю, наведений нижче.

| Модель    | Маркування Кабеля | Кабель (mm² ) |
|-----------|-------------------|---------------|
| 3.6/5/6Kw | 12AWG             | 4             |

Таблиця 3-4. Параметри кабелю.

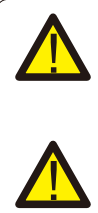

Щоб уникнути несправностей, не підключайте фотоелектричні модулі з можливим витоком струму до інвертора. Наприклад, заземлені фотоелектричні модулі призведуть до витоку струму на інвертор. Під час використання фотоелектричних модулів переконайтеся, що PV+ і PV- сонячної панелі не під'єднані до шини заземлення системи.

Рекомендується використовувати фотоелектричну розподільну коробку із захистом від перенапруги. Інакше це призведе до пошкодження інвертора, коли блискавка влучає у фотоелектричні модулі.

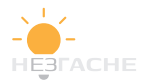

#### 3.5.1 Вибір модуля ФЕ:

При виборі відповідних фотоелектричних модулів обов'язково враховуйте такі параметри:

- Напруга холостого ходу (Voc) фотоелектричних модулів не повинна перевищувати максимальну напругу холостого ходу для інвертора.
- Напруга холостого ходу (Voc) фотоелектричних модулів повинна бути вище мін. (зазначеного у специфікації)
- Фотоелектричні модулі, які використовуються для підключення до цього інвертора, мають бути сертифіковані за класом А відповідно до IEC 61730.

| Модель інвертора                                | 3.6KW            | 5KW | 6KW |  |
|-------------------------------------------------|------------------|-----|-----|--|
| Вхідна напруга PV                               | 370V (125V~500V) |     |     |  |
| Діапазон напруги фотоелектрично<br>матриці МРРТ | i<br>150V-425V   |     |     |  |
| Кількість трекерів МРР                          |                  | 2   |     |  |
| Кількість стрінгів на трекер МРР                |                  | 1+1 |     |  |

Таблиця 3-5

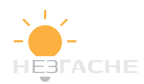

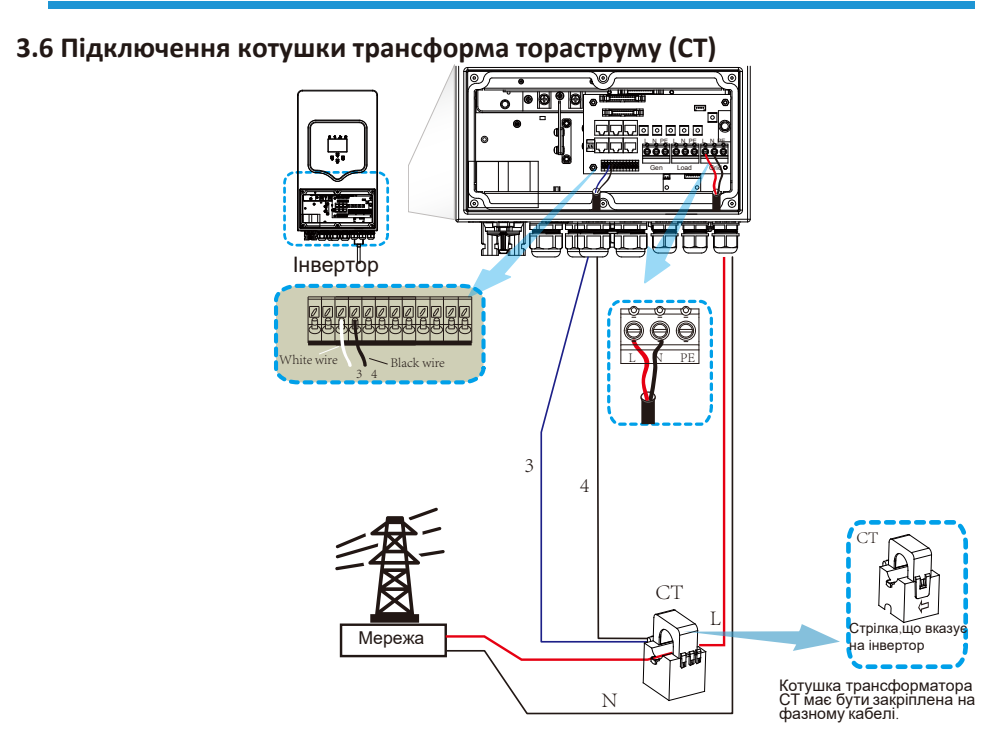

\*Примітка: Якщо дані,що зчитуються СТ, не вірні, ви можете спробувати вказати напрямок СТ на мережу.

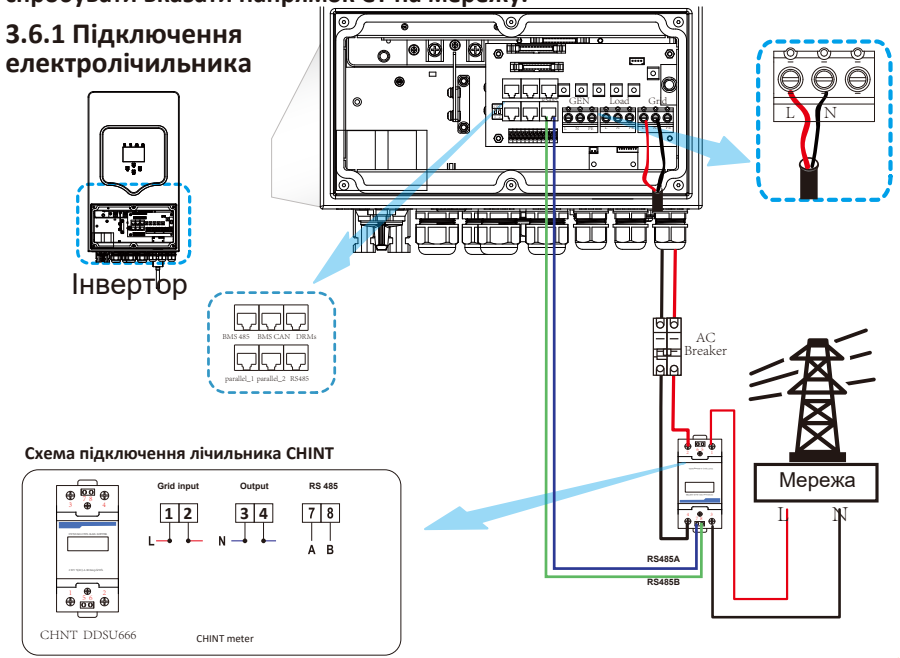

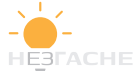

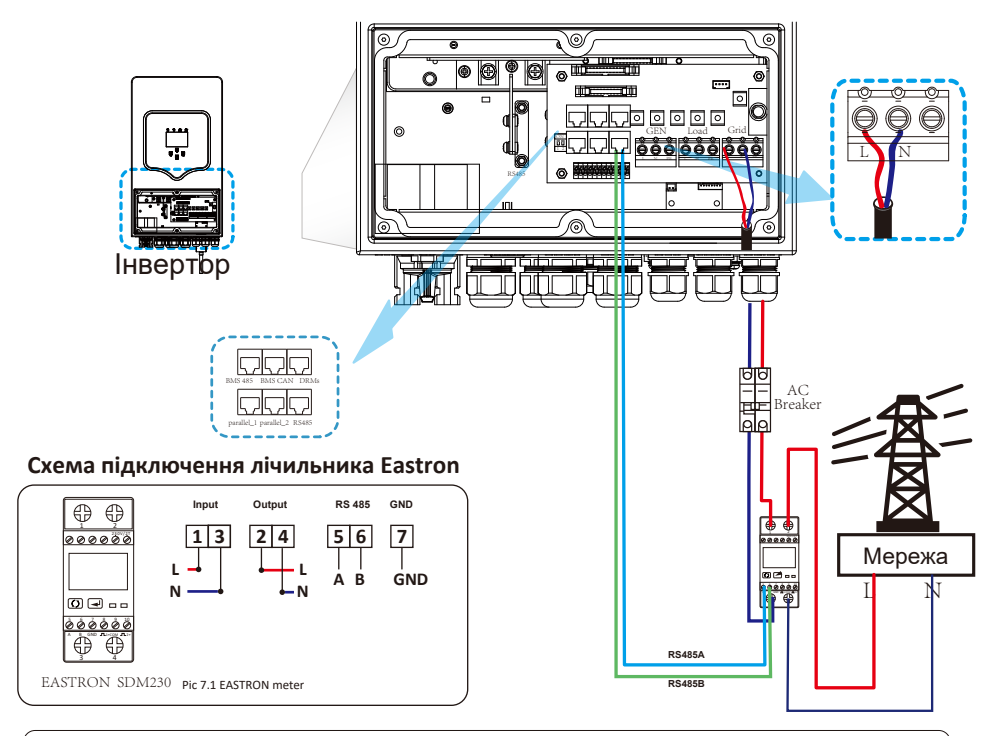

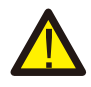

#### Примітка:

Під час остаточного встановлення вимикач, сертифікований згідно з IEC 60947-1 і IEC 60947-2, повинен бути встановлений разом з обладнанням.

## 3.7 Підключення заземлення (обов'язково)

Кабель заземлення повинен бути підключений до пластини заземлення з боку мережі, щоб запобігти ураженню електричним струмом у разі <u>вих</u>оду зладу запобіжника.

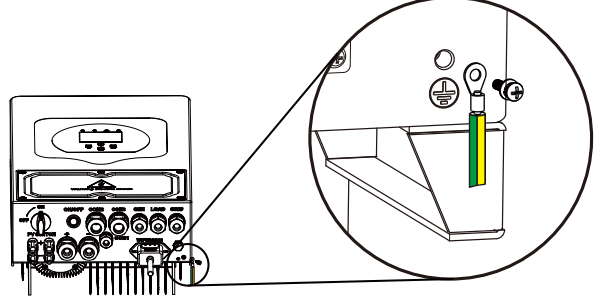

#### 3.8 WI-FI з'єднання

Для налаштування модуля Wi-Fi, будь ласка, зверніться до інструкції з налаштування Wi-Fiмодуля.

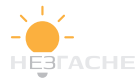

#### 3.9 Система електропроводки інвертора.

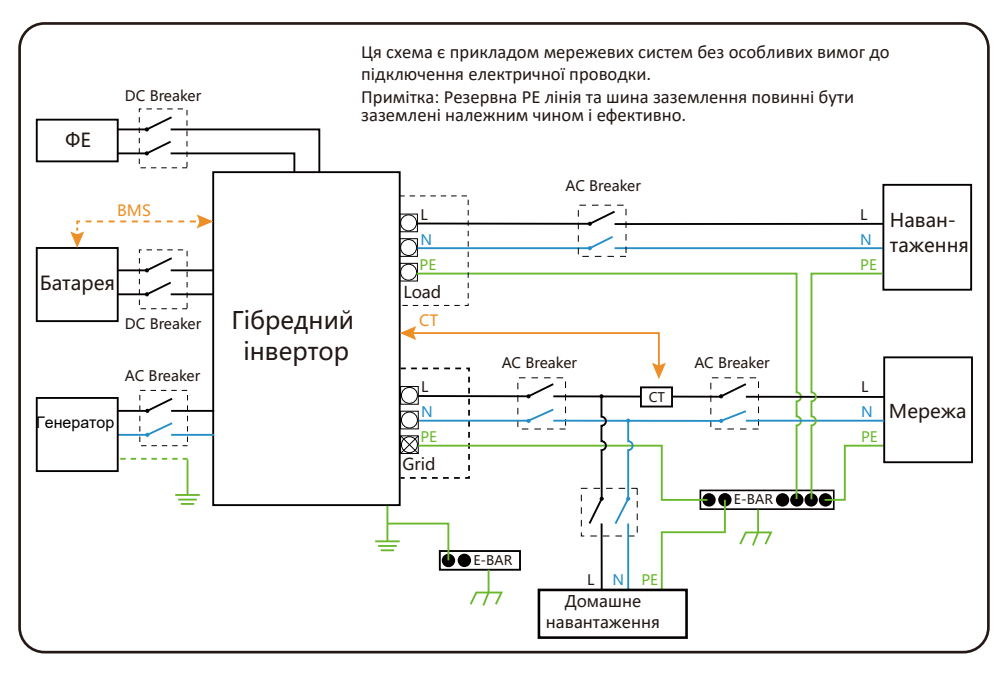

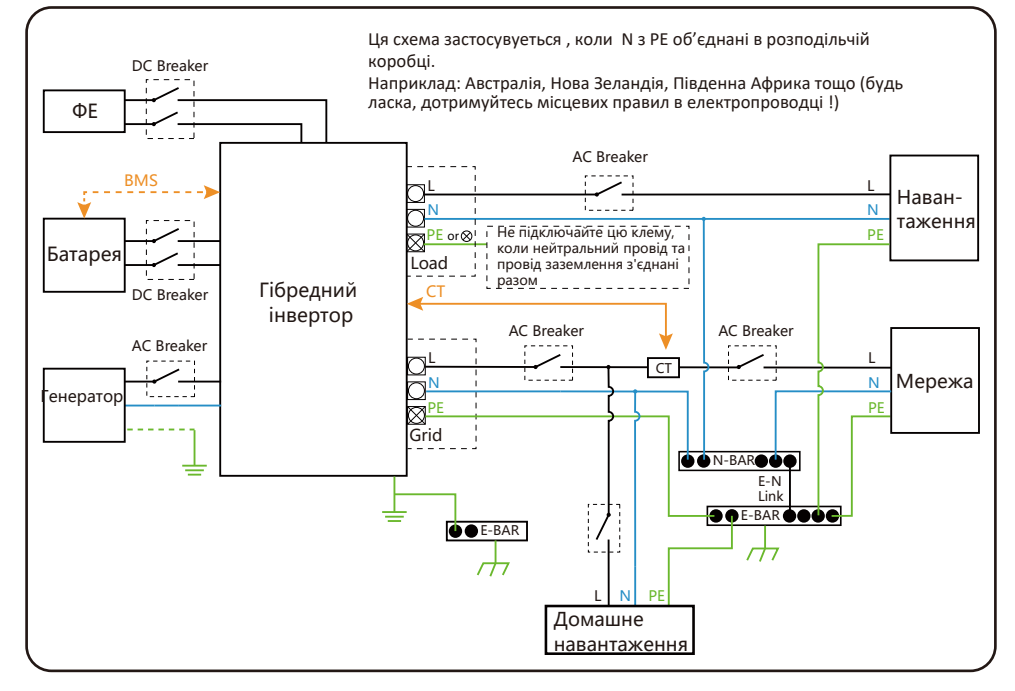

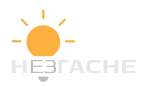

#### 3.10 Типова схема застосування дизель-генератора

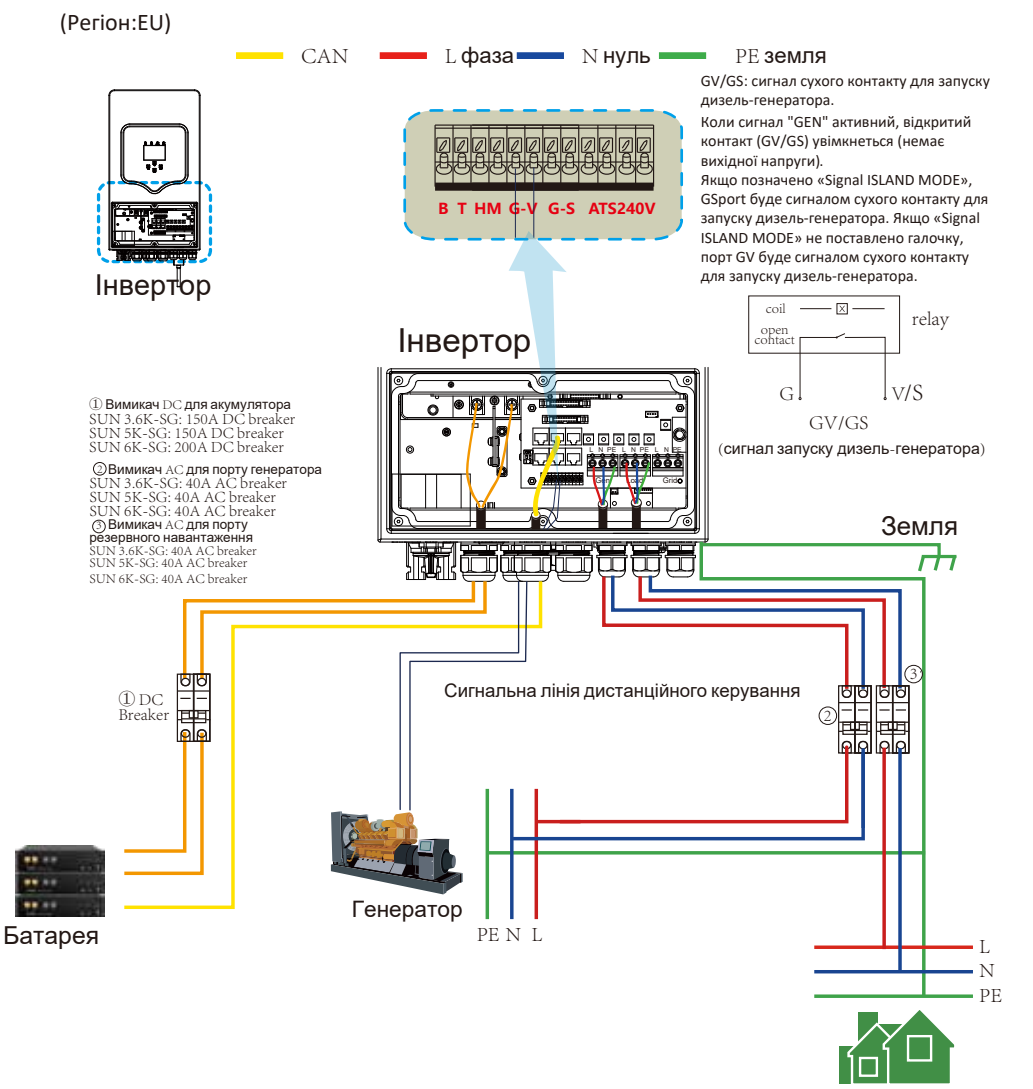

Резервне навантаження

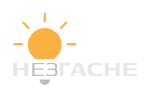

#### 3.11 Схема однофазного паралельного підключення (230 В)

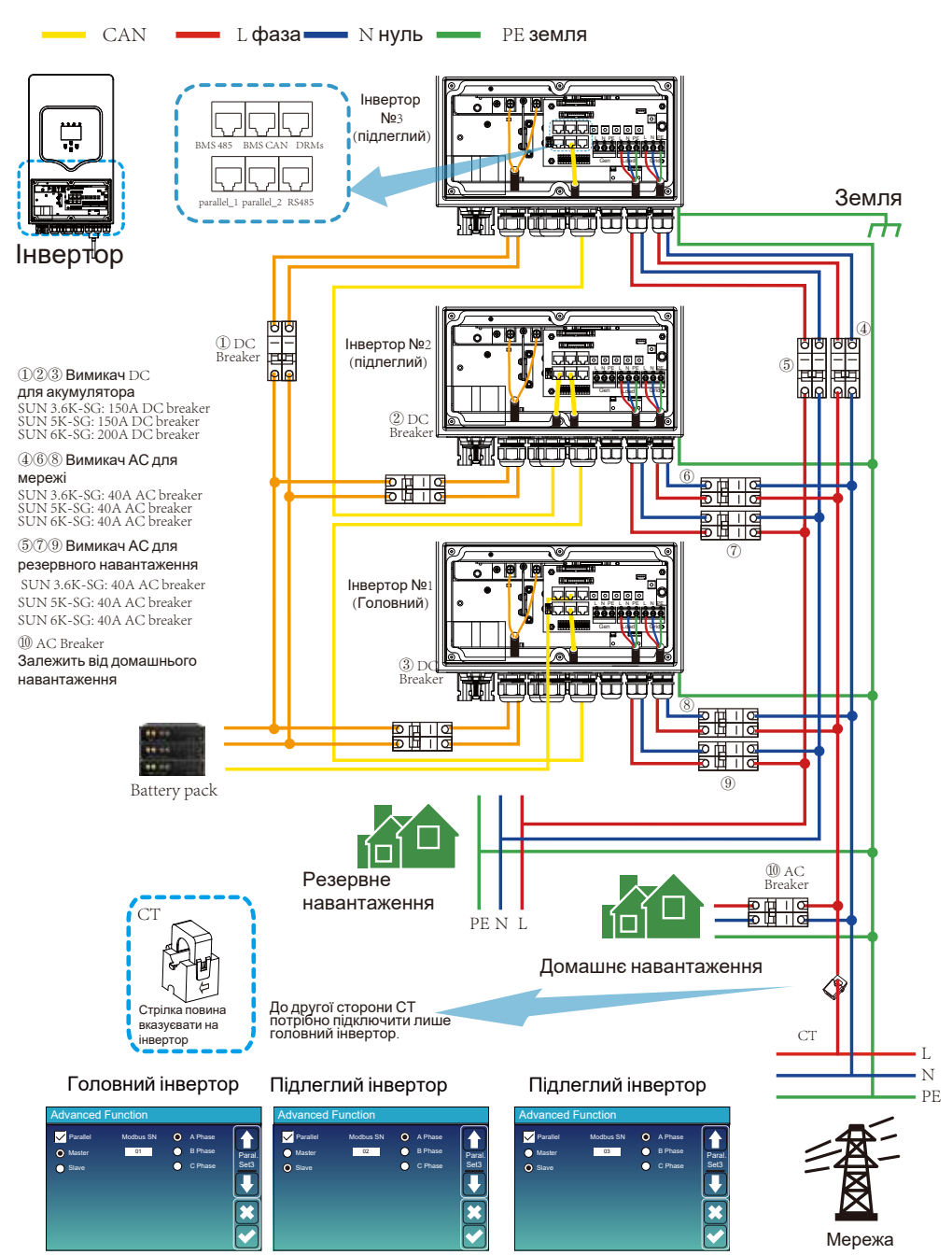

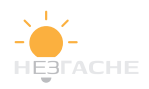

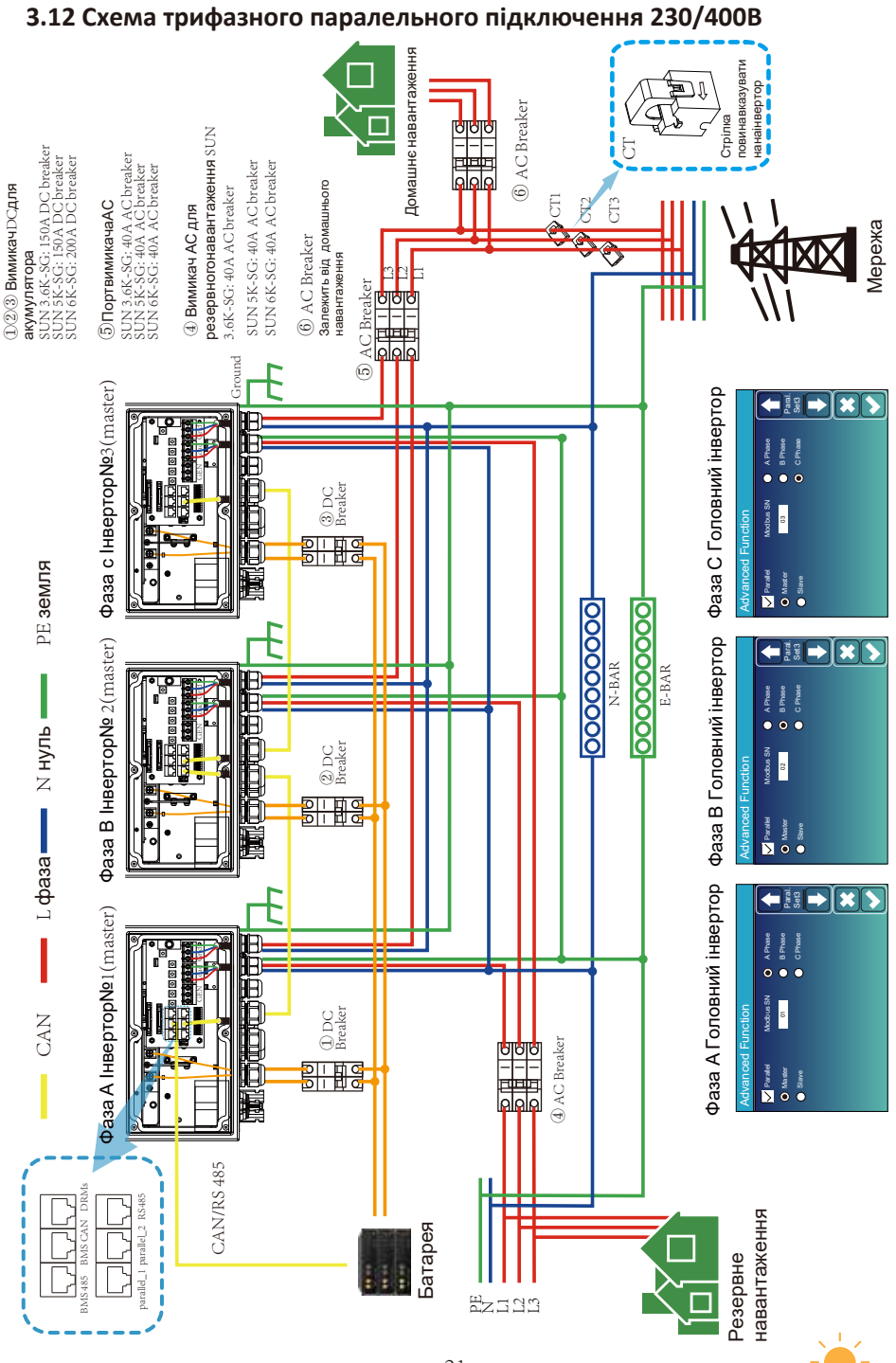

## 4. Управління

#### 4.1 Увімкнення/вимкнення живлення

Після встановлення інвертора та підключення акумуляторів натисніть кнопку УВІМК/ВИМК, розташовану на лівій стороні корпусу. Якщо система зібрана без

акумуляторної батареї, але під'єднана до фотоелектричної системи або до мережі, включіть інвертор кнопкою УВІМК/ВИМКН при вимкненому положенні рубильника, після чого в меню Battery Settings виберіть режим «Без батареї» (NOBatt).

#### 4.2 Панель керування та індикації

Панель керування та індикації знаходиться на передній частині інвертора. Панель включає чотири індикатори (див. таблицю 4-1), чотири функціональні кнопки (див. таблицю 4-2) і ЖК-дисплей, що відображає робочий стан і інформацію про вхідну / вихідну потужності.

| L      | ED індикатор          | Пояснення                       |
|--------|-----------------------|---------------------------------|
| DC     | Горить Зелене світло  | Нормальне ФЕ з'єднання          |
| AC     | Горить Зелене світло  | Нормальне мережеве<br>з'єднання |
| Normal | Горить Зелене світло  | Інвертор працює<br>нормально    |
| Alarm  | Горить Червоне світло | Несправність                    |

#### Таблиця 4-1.LED індикатори.

| Функціональна клавіша | Опис                           |
|-----------------------|--------------------------------|
| Esc                   | Вихідіз режиму налаштування    |
| Up                    | Перехід до попереднього вибору |
| Down                  | Перехід до наступного вибору   |
| Enter                 | Підтвердження вибору           |

#### Таблиця 4-2. Функціональні кнопки.

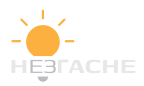

## 5. Індикація ЖК-дисплея

### 5.1. Основний екран

Сенсорний ЖК-дисплей відображає загальну інформацію про роботу сонячної електростанції.

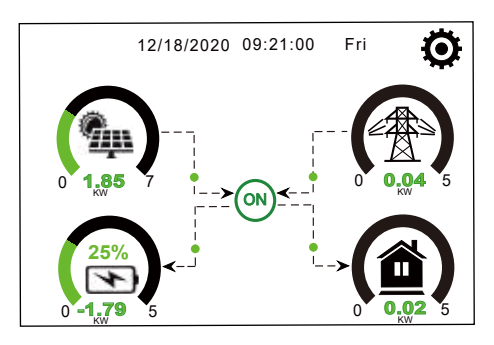

1. Значок ON в центрі головного екрану вказує на те, що система працює в звичайному режимі. Якщо він перетворюється на «comm./F01~F64», це означає, що у інвертора є помилки зв'язку або інші помилки. Повідомлення про помилку та час її виникнення наведено в розділі меню «Інформація про пристрій». Детальну інформацію про причини виникнення помилки та способи її усунення можна подивитися в п.7 Посібника.

2. В горі екрана відображається дата та час.

3. У правому верхньому куті розміщено піктограму «Налаштування системи». Натиснувши, ви зможете увійти в меню налаштування системи, якя включає в себе базові налаштування, налаштування батареї, налаштування мережі, вибір режиму роботи системи, налаштування підключення генератора, розширені налаштування та інформацію по літій-іонних батареях.

4. На головному екрані відображені сонячна батарея, мережа, навантаження та батарея. Також стрілками відображається напрямок потоку енергії. При наближенні потужності до граничного рівня колір її індикації зміниться із зеленого на червоний, це дозволяє чіткіше відображати стан системи.

#### Зазначимо наступне:

• Вироблена фотоелектрична потужність і споживана навантаженням потужність завжди залишаються позитивними.

· Негативна потужність мережі означає її віддачу в мережу, позитивна одержання мережі.

· Негативна потужність батареї означає її зарядку, позитивна-розряд.

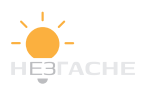

#### 5.1.1. Структура меню програми.

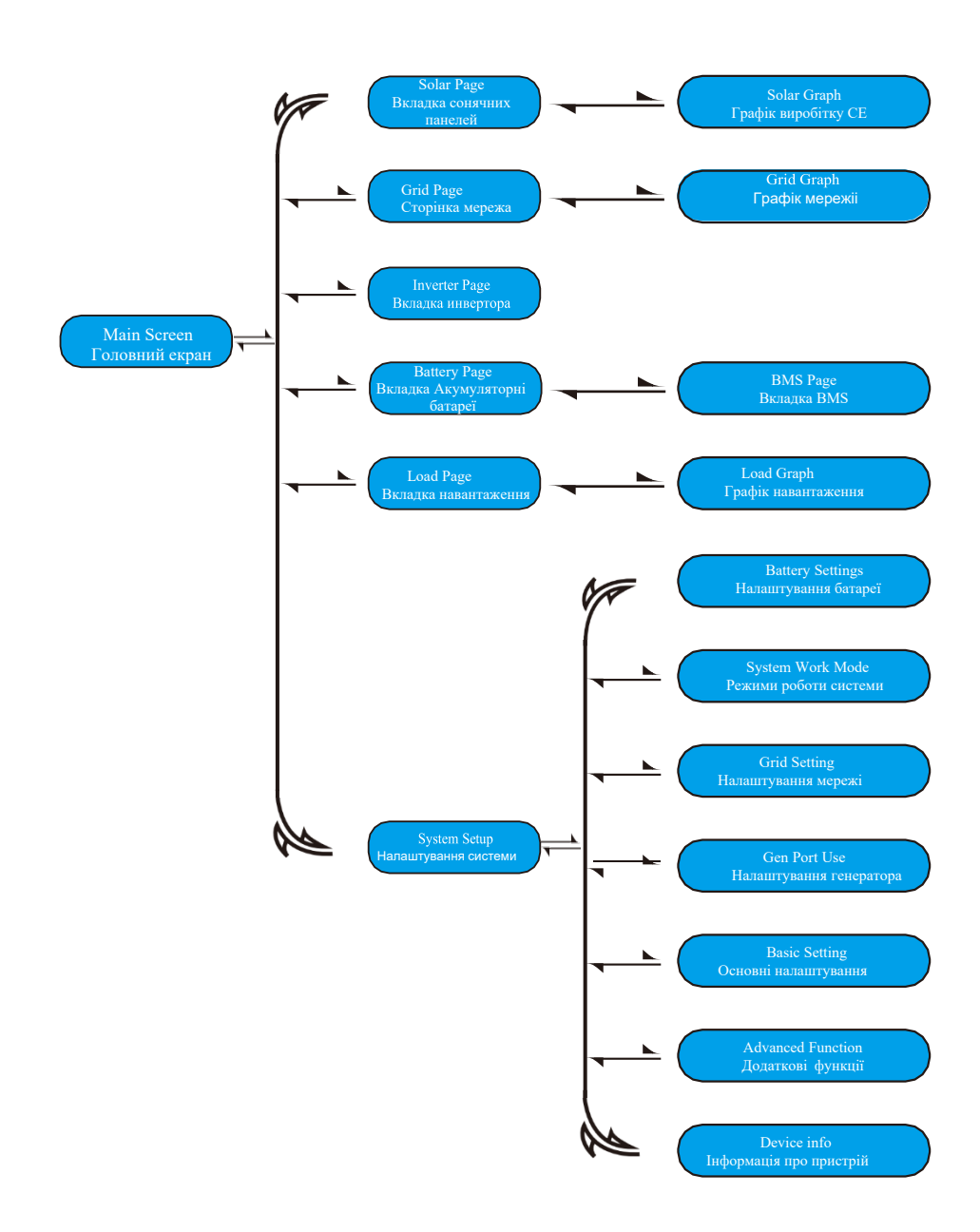

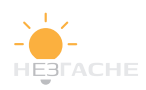

## 5.2 Вкладки сонячні панелі, інвертор, навантаження, мережа та акумуляторні батареї

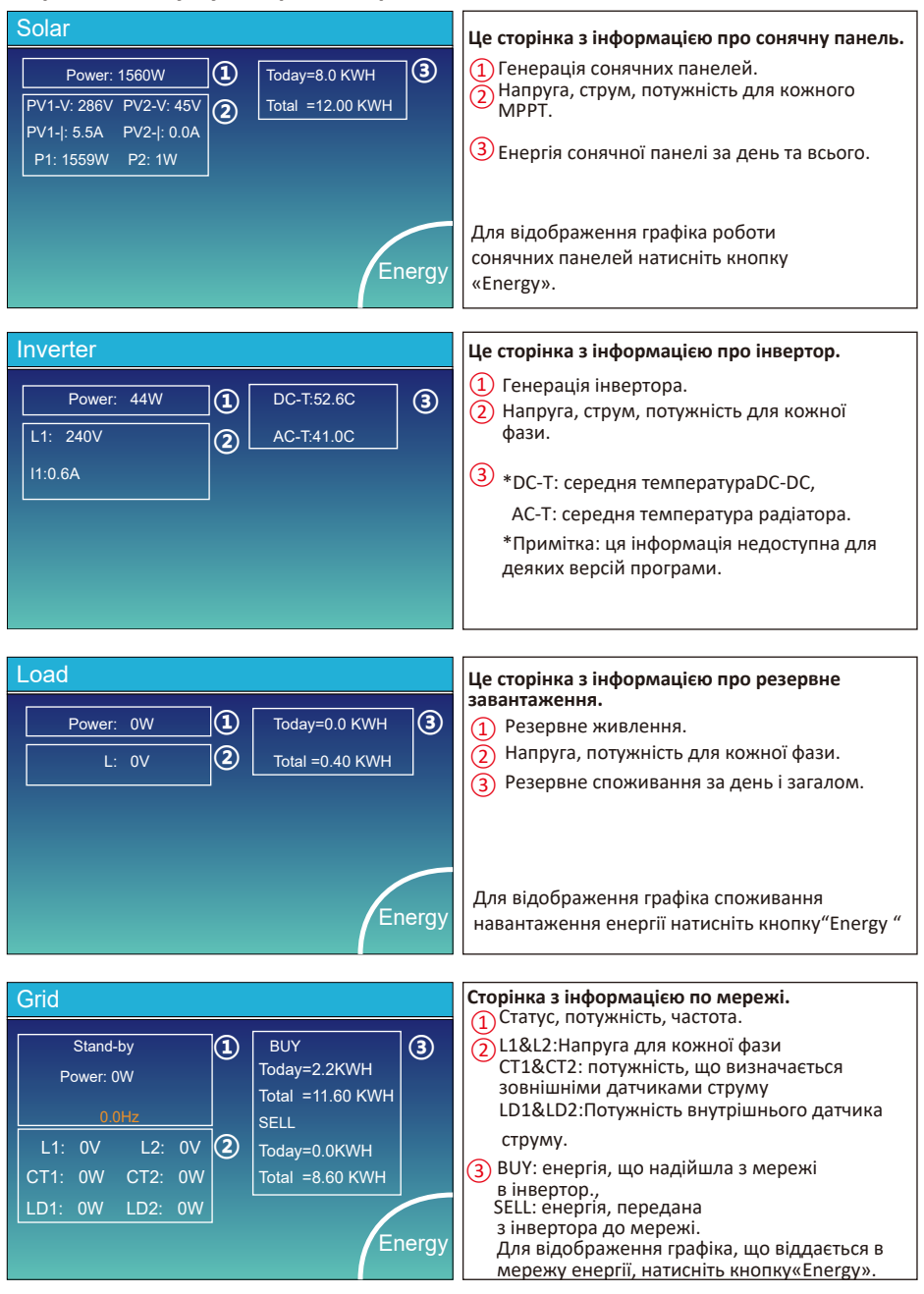

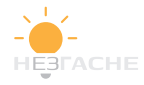

| Batt          |        |
|---------------|--------|
| Stand-by      |        |
| SOC: 36%      |        |
| U:50.50V      |        |
| I:-58.02A     |        |
| Power: -2930W |        |
| Temp:30.0C    | Li-BMS |

Це сторінка з детальною інформацією про батарею. На сторінці відображається інформація про стан акумуляторної батареї, ступеня заряду, напрузі, силі струму, потужності, температурі. Якщо ви використовуєте літієву батарею, ви можете перейти на сторінку параметрів BMS.

| Charging Voltage :53.2V    | $\square$                                                                                                  |
|----------------------------|----------------------------------------------------------------------------------------------------|
| Discharging Voltage :47.0V | Sum                                                                                                    |
| Charging current :50A      | Data                                                                                                    |
| Discharging current :25A   |                                                                                                    |
|                            | Detai<br>Data                                                                                              |
|                            | Charging Voltage :53.2V<br>Discharging Voltage :47.0V<br>Charging current :50A<br>Discharging current :25A |

| L | .i-BN  | ٨S     |       |       |        |       |       |       |          |
|---|--------|--------|-------|-------|--------|-------|-------|-------|----------|
|   | Volt   | Curr   | Temp  | soc   | Energy | Cha   | irge  | Fault |          |
|   |        |        |       |       |        | Volt  | Curr  |       |          |
|   | 50.38V | 19.70A | 30.6C | 52.0% | 26.0Ah | 0.0V  | 0.0A  | 0 0 0 |          |
|   | 50.33V | 19.10A | 31.0C | 51.0% | 25.5Ah | 53.2V | 25.0A | 0000  | C        |
|   | 50.30V | 16.90A | 30.2C | 12.0% | 6.0Ah  | 53.2V | 25.0A | ojojo | Sum      |
|   | 0.00V  | 0.00A  | 0.0C  | 0.0%  | 0.0Ah  | 0.0V  | 0.0A  | ojojo | Data     |
|   | 0.00V  | 0.00A  | 0.0C  | 0.0%  | 0.0Ah  | 0.0V  |       |       |          |
|   |        | 0.00A  |       |       | 0.0Ah  |       |       |       |          |
|   |        |        |       |       |        |       |       |       | $\equiv$ |
|   |        |        |       |       |        |       |       |       |          |
|   |        |        |       |       |        |       |       |       |          |
|   |        |        |       |       |        |       |       |       | Details  |
|   |        |        |       |       |        |       |       |       | Data     |
|   |        |        |       |       |        |       |       |       |          |
|   |        |        |       |       |        |       |       |       |          |
|   |        |        |       |       |        |       |       |       |          |
|   |        |        |       |       |        |       |       |       |          |

## 5.3 Сторінки графіків вироблення сонячної енергії, споживання енергії навантаженням та внутрішньою мережею.

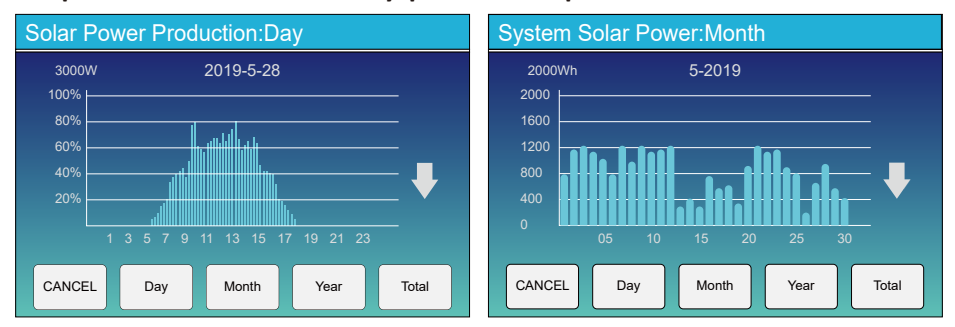

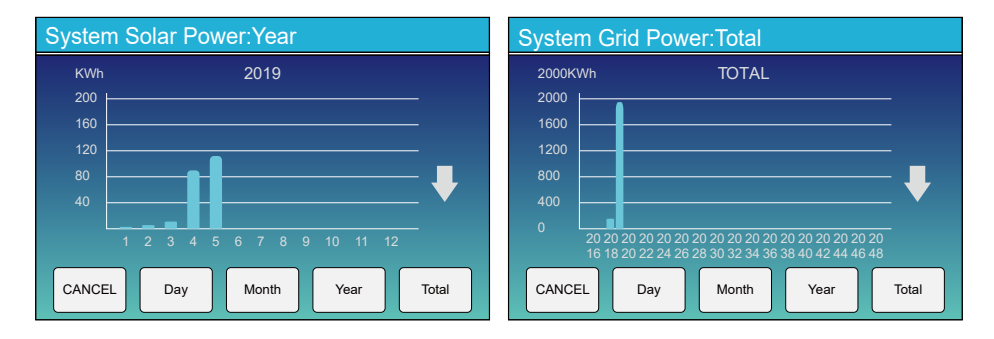

На ЖК дисплеї відображаються графіки вироблення сонячної енергії для різних періодів часу. За допомогою стрілок «BBEPX» та «Вниз» перемикайтеся між графіками. Для більшої точності контролю вироблення електроенергії, будь ласка, перевірте систему моніторингу.

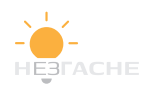

#### 5.4 Меню налаштування системи

| System Se        | tup                               | Пе сторінка налаштування системи |
|------------------|-----------------------------------|----------------------------------|
| Battery          | System Work Mode                  |                                  |
| Setting          | Grid Setting Gen Port<br>Use      |                                  |
| Basic<br>Setting | Advanced<br>Function Device Info. |                                  |

#### 5.5 Меню основних налаштувань

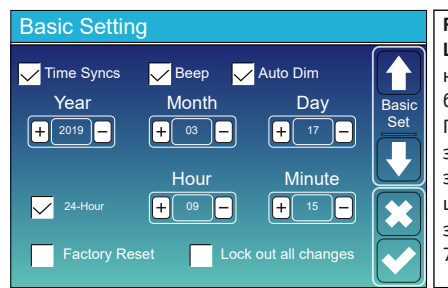

Factory reset: скидання всіх параметрів інвертора. Lock out all changes: Увімкніть це меню для налаштування параметрів, які потребують блокування та не можуть бути налаштовані. Перед виконанням успішного скидання до заводських налаштувань і блокування систем, щоб зберегти всі зміни, вам потрібно ввести пароль, щоб увімкнути налаштуванья. Пароль для заводських налаштувань— 9999, а для блокування— 7777.

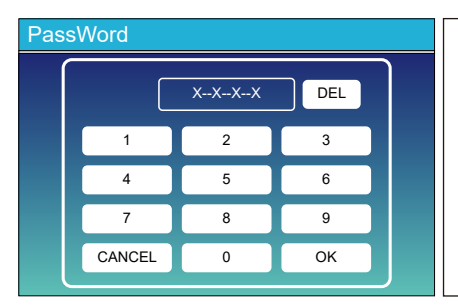

Пароль для відновлення заводських налаштувань: 9999

Пароль для блокування всіх змін: 7777

Системна самоперевірка: після вибору цього пункту необхідно ввести пароль. Пароль за замовчуванням 1234.

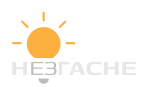

#### 5.6 Меню налаштування батареї

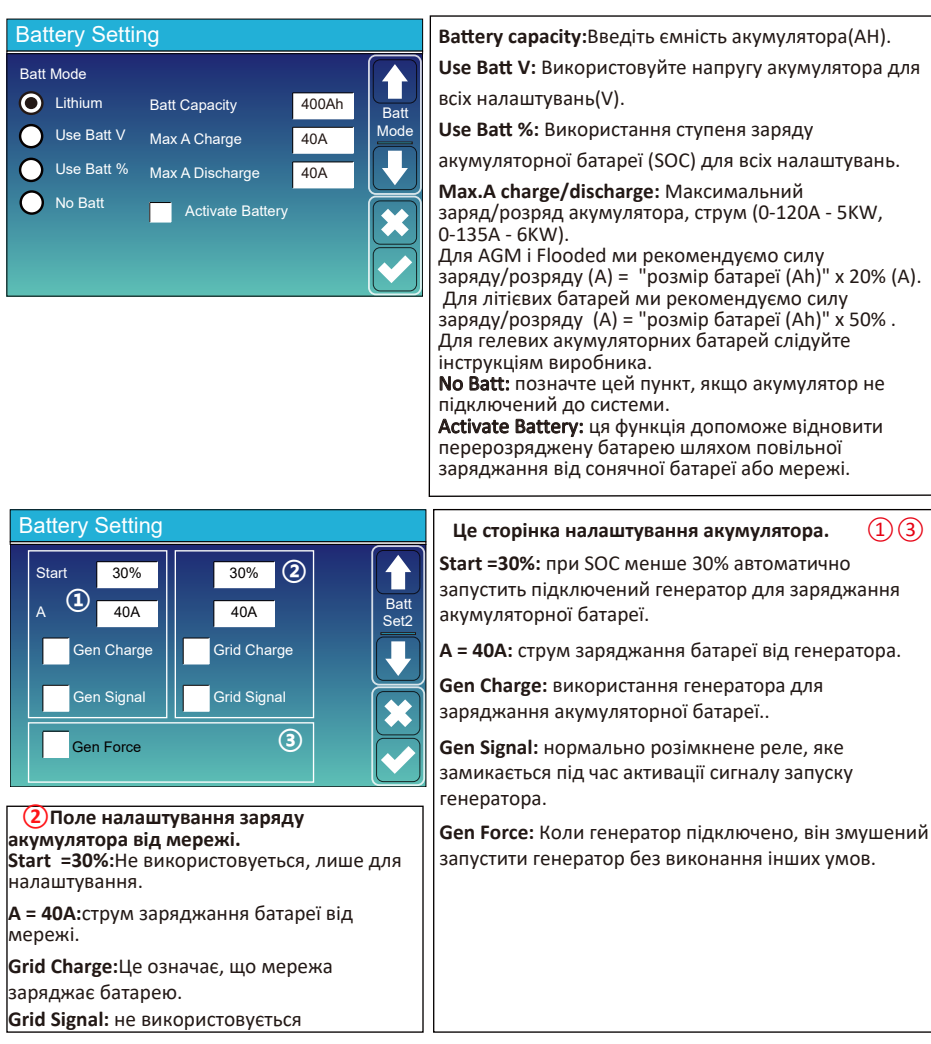

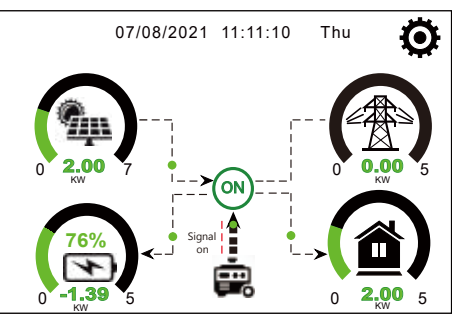

На цій сторінці повідомляється, що сонячні панелі та генератор живлять навантаження та батарею.

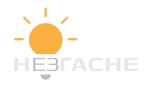

(1)(3)

| Generator    |                                   | Сторінка з інформацією про генератор.                                                                                            |
|--------------|-----------------------------------|----------------------------------------------------------------------------------------------------|
| Power: 1392W | Today=0.0 KWH<br>Total  =2.20 KWH | На цій сторінці вказано вихідну напругу генератора,<br>частоту, потужність, а також кількість енергії,<br>вироблену генератором. |
| L1: 228V     |                                   |                                                                                                    |
| Freq:50.0Hz  |                                   |                                                                                                    |

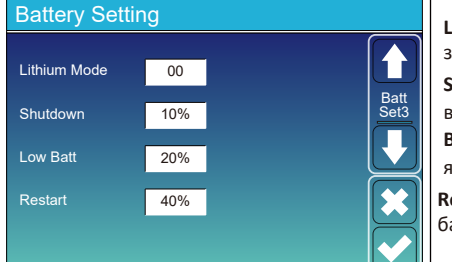

Lithium Mode: Протокол BMS. Будь ласка, зверніться до інструкції батареї.

Shutdown 10%:Це означає, що інвертор вимкнеться, якщо SOC нижче цього значення.Low Batt 20%:Це означає, що інвертор подасть сигнал, якщо SOC нижче цього значення.

**Restart 40%:** Робота батареї відновиться, якщо батарея SOC буде вище цього значення.

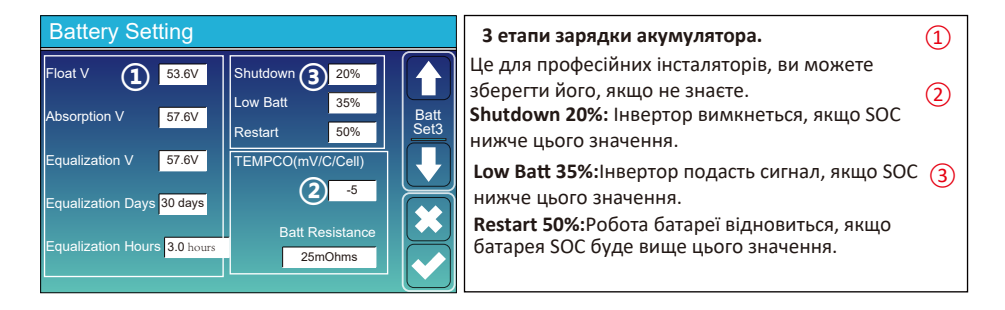

#### Рекомендовані параметри акумулятора

| Тип батареї  | Absorption Stage<br>(Стадія поглинання) | Float Stage<br>(Плаваюча стадія) | <b>Тогque value</b><br>Стадія вирівнювання<br>(кожні 3 години 30 днів) |  |
|--------------|-----------------------------------------|----------------------------------|------------------------------------------------------------------------|--|
| AGM (or PCC) | 14.2v (57.6v)                           | 13.4v (53.6v)                    | 14.2v(57.6v)                                                           |  |
| Gel          | 14.1v (56.4v)                           | 13.5v (54.0v)                    |                                                                        |  |
| Wet          | 14.7v (59.0v)                           | 13.7v (55.0v)                    | 14.7v(59.0v)                                                           |  |
| Lithium      | Слід                                    | Слідуйте параметрам напруги BMS  |                                                                        |  |

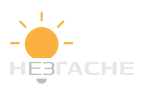

#### 5.7 Меню налаштування режиму роботи системи.

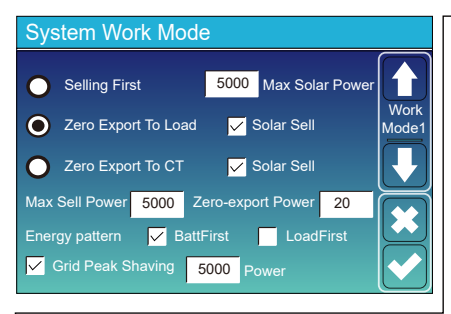

Work ModeSelling First:Цей режим дозволяє гібридному інвертору продавати будь-яку надлишкову електроенергію, вироблену сонячними панелями сітка. Якщо режим використання активний, енергію батареї також можна продавати в мережу. Енергія PV використовуватиметься для живлення навантаження та заряджання батареї, а потім надлишок енергії буде надходити в мережу. Пріоритет джерела живлення для навантаження виглядає наступним чином:

1. Сонячні панелі.

2. Мережа.

3. Від акумуляторних батарей(до досягнення заданого SOC або напруги)..

Zero Export To Load: Гібридний інвертор буде забезпечувати живленням лише підключене резервне навантаження. Гібридний інвертор не буде ані забезпечувати електроенергією домашнє навантаження, ані продавати електроенергію в мережу. Вбудований СТ виявить потужність що повертається до мережі та зменшує потужність інвертора лише для забезпечення локального навантаження та зарядити батарею.

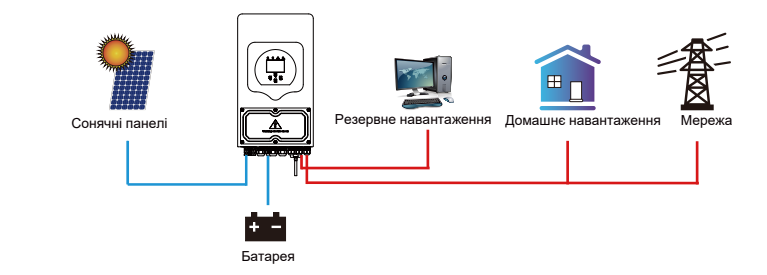

Zero Export To CT: Гібридний інвертор не лише забезпечуватиме живлення підключеного резервного навантаження, але й живитиме підключене домашнє навантаження. Якщо фотоелектричної енергії та потужності батареї недостатньо, для цього знадобиться енергія мережі як доповнення. Гібридний інвертор не продаватиме електроенергію в мережу. У цьому режимі необхідна СТ. Спосіб встановлення СТ див. у розділі 3.6 Підключення СТ. Зовнішній СТ виявить, що потужність повертається до мережі, і зменшить потужність інвертора лише для забезпечення локального навантаження, зарядки акумулятора та домашнього навантаження.

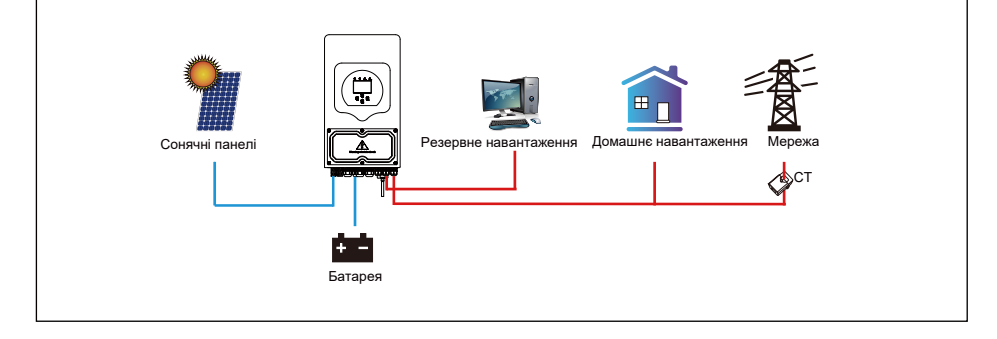

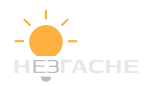

Solar Sell:коли цей елемент активний, надлишок енергії може бути подано назад у мережу. Пріоритет використання виробленої електроенергії наступний: навантаження, зарядка акумуляторів, віддача.

Max. sell power: Максимальне значення потужності, що віддається у мережу.

Zero-export Power: для режимів Zero Export означає потужність віддачі до мережі. Рекомендується

встановити його на рівні 20-100Вт, щоб гібридний інвертор не віддавав потужність у мережу.

Energy Pattern: PV пріоритет джерела живлення.

Batt First: Фотоелектрична енергія спочатку використовується для зарядки батареї, а потім–для живлення навантаження. Якщо її буде не достатньо, мережа також одночасно забезпечує зарядку і навантаження.

Load First: Фотоелектрична енергія спочатку використовується для живлення навантаження, а потім для заряджання акумулятора. Якщо фотоелектричної енергії недостатньо, мережа доповнює батарею та навантаження одночасно.

Max Solar Power: дозволена максимальна вхідна потужність постійного струму.

Grid Peak-shaving:коли функція активна, споживана потужність мережі буде обмежена в межах встановленого значення. Якщо потужність навантаження перевищує допустиме значення, як додаток використовуватиметься енергія сонячних панелейта акумуляторів. Якщо невдається задовольнити вимоги до навантаження,потужність мережі збільшиться..

| System Work Mode |     |       |                             |                 |       |       |
|------------------|-----|-------|-----------------------------|-----------------|-------|-------|
| Grid<br>Charge   | Gen |       | <mark>∕</mark> Time<br>Γime | Of Use<br>Power | Batt  | Mork  |
|                  |     | 01:00 | 5:00                        | 5000            | 49.0V | Mode2 |
|                  |     | 05:00 | 9:00                        | 5000            | 50.2V |       |
| $\checkmark$     |     | 09:00 | 13:00                       | 5000            | 50.9V |       |
| $\checkmark$     |     | 13:00 | 17:00                       | 5000            | 51.4V |       |
|                  |     | 17:00 | 21:00                       | 5000            | 47.1V |       |
|                  |     | 21:00 | 01:00                       | 5000            | 49.0V |       |

| Grid       |       | Time  | Of Use |      | 1   |
|------------|-------|-------|--------|------|-----|
| Charge Gen | -     | Time  | Power  | Batt |     |
|            | 01:00 | 5:00  | 5000   | 80%  | Mod |
|            | 05:00 | 8:00  | 5000   | 40%  |     |
|            | 08:00 | 10:00 | 5000   | 40%  |     |
|            | 10:00 | 15:00 | 5000   | 80%  |     |
|            | 15:00 | 18:00 | 5000   | 40%  |     |
|            | 18:00 | 01:00 | 5000   | 35%  |     |

Time of use:використовується для програмування, коли використовувати мережу або генератор для заряджання батареї, а коли розряджати батарею для живлення навантаження. Тільки після вибору пункту набудуть чинності наступні пункти (Мережа,генератор, час, потужність тощо). Зверніть увагу: У режимі Selling first і Time Of Use енергія акумуляторних батарей може бутиподана в мережу.

Grid charge: використовує мережу для заряджання акумуляторів у певний період часу.

Gen charge: Використовує дизельний генератор длязаряджання акумулятора в певний період часу. Time: real time, range of 01:00-24:00.

Power: Макс. дозволена потужність розряду батареї. Batt(V or SOC %): SOC батареї або напруга в момент, коли відбувається дія.

#### Наприклад:

У період 01:00-05:00,якщо SOC батареї нижче 80%, мережа використовуватиметься для заряджання батареї, доки SOC батареї не досягне 80%.

У період з 05:00 до 08:00 та з 08:00 до 10:00, якщо SOC батареї вище 40%, гібридний інвертор буде розряджати батарею доти, доки SOC не досягне 40%.

Протягом 10:00-15 :00, якщо батареї SOC вище 80%, гібридний інвертор буде розряджати батарею до тих пір, поки SOC не досяг не 80%.

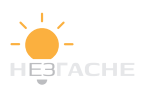

#### 5.8 Меню налаштування мережі

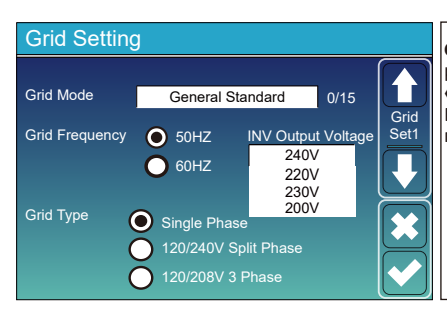

GridMode: Вибір режиму роботи мережі у вашому регіоні. Якщо ви не впевнені, будь ласка, виберіть «Загальний стандарт».

Будь ласка, дотримуйтесь місцевого коду мережі, а потім виберіть відповідний стандарт мережі.

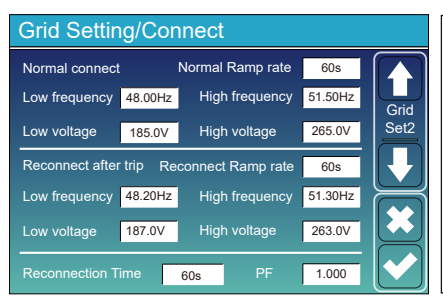

Normal connect: Дозволений діапазон напруги/ частоти мережі, коли інвертор вперше під'єднується до мережі.

Normal Ramp rate: Це початкова потужність. Reconnect after trip: Дозволений діапазон напруги / частоти мережі для інвертора підключає мережу після відключення інвертора від мережі.

Reconnect Ramp rate:Значення для повторного підключення.

Reconnection time: Період очікування коли інвертора знову підключає мережу.

**PF**: Коефіцієнт потужності, який використовується для регулювання реактивної потужності інвертора.

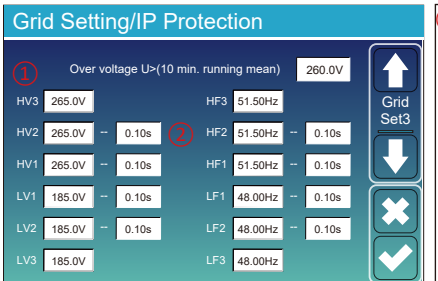

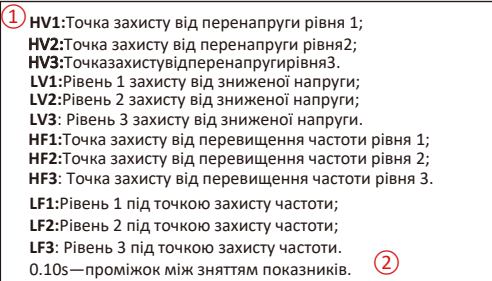

| Grid Setting/F(W) |         |              |          |                     |  |
|-------------------|---------|--------------|----------|---------------------|--|
|                   | F(W)    |              |          |                     |  |
| Over frequenc     | ;y      | Droop f      | 40%PE/Hz | Grid                |  |
| Start freq f      | 50.20Hz | Stop freq f  | 50.20Hz  | Set4                |  |
| Start delay f     | 0.00s   | Stop delay f | 0.00s    |                     |  |
| Under frequer     | icy     | Droop f      | 40%PE/Hz | $\overline{\frown}$ |  |
| Start freq f      | 49.80Hz | Stop freq f  | 49.80Hz  |                     |  |
| Start delay f     | 0.00s   | Stop delay f | 0.00s    |                     |  |

FW:інвертор цієї серії здатний регулювати вихідну потужність інвертора відповідно до частоти мережі. Droop f: відсоток номінальної потужності на Гц. Наприклад, «Початкова частота f>50,2 Гц, кінцева частота f<50,2, падіння f=40%PE/Гц», коли частота мережі досягає 50,2 Гц, інвертор зменшить свою активну потужність при падінні f 40%. І тоді, коли частота мережевої системи менше 50,2 Гц, інвертор припинить зменшувати вихідну потужність. Для детальних значень налаштувань дотримуйтеся місцевого коду мережі.

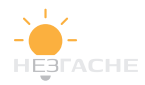

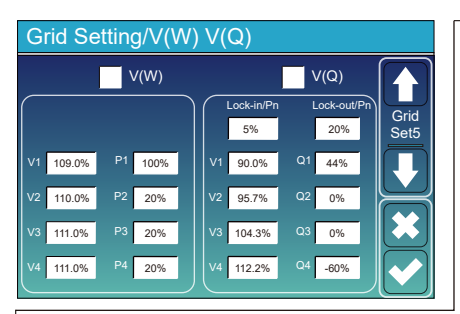

V(W): регулювання активної потужності інвертора відповідно до встановленої напруги мережі.

V(Q): регулювання реактивної потужності інвертора відповідно до встановленої напруги мережі. Ця функція використовується для регулювання вихідної потужності інвертора (активної потужності та реактивної потужності) при зміні напруги мережі.

Lock-in/Pn 5%: Коли активна потужність інвертора менша ніж 5% номінальної потужності, режим VQ не працюватиме.

Lock-out/Pn 20%: Якщо активна потужність інвертора зростає з 5% до 20% номінальної потужності, режим VQ знову вступає в силу.

Наприклад: V2=110%, P2=20%. Коли напруга мережі досягає 110% від номінальної напруги мережі, вихідна потужність інвертора зменшить свою активну вихідну потужність до 20% номінальної потужності.

Наприклад: V1=90%, Q1=44%. Коли напруга мережі досягає 90% від номінальної напруги мережі, вихідна потужність інвертора становитиме 44% реактивної вихідної потужності. Для отримання детальних значень налаштування дотримуйтесь місцевого коду мережі.

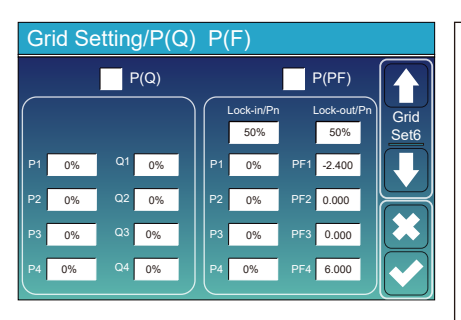

P(Q): регулювання реактивної потужності інвертора відповідно до встановленої активної потужності. P(PF):налаштування коефіцієнта потужності інвертора відповідно до встановленої активної потужності. Щоб отримати докладні значення налаштування, дотримуйтесь місцевого коду мережі.

Lock-in/Pn 50%: Коли вихідна активна потужність інвертора менше ніж 50% номінальної потужності, він не входить до P(PF)

Lock-out/Pn 50%: Коли вихідна активна потужність інвертора перевищує 50% номінальної потужності, він перейде в режим P(PF).

Примітка: лише коли напруга мережі дорівнює або перевищує номінальну напругу мережі в 1,05 раза, Р ( Режим PF) вступить в силу.

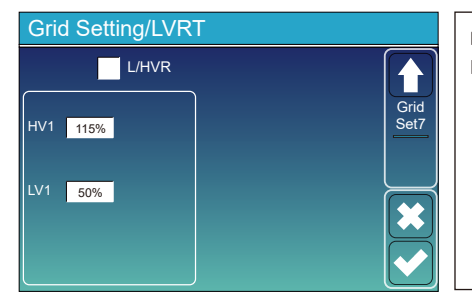

**Reserved:** Ця функція зарезервована. Не рекомендується.

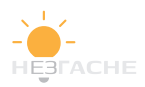

#### 5.9 Метод CEI-021 Standard Self-Check

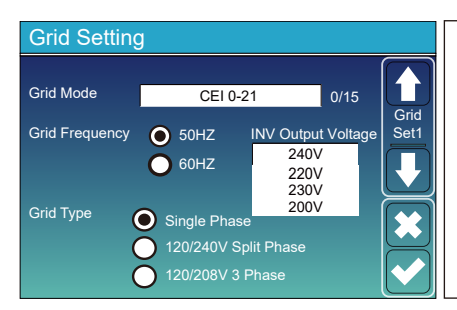

По-перше, позначте «CEI-021» і «Однофазний/50 Гц» у меню налаштування мережі.

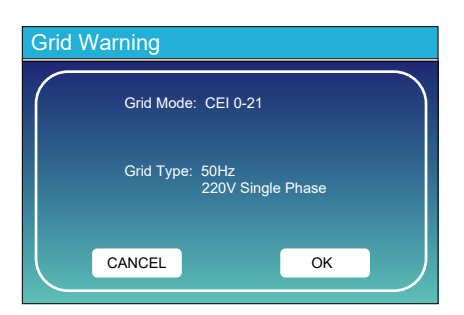

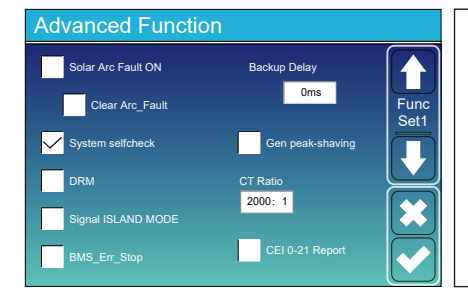

По-друге, натисніть «Самоперевірка системи», тоді вас попросять ввести пароль, а пароль за замовчуванням — 1234.

Примітка: не ставте позначку «Звіт CEI-021».

Ця програма «Самоперевірка системи» дійсна лише після вибору типу мережі «CEI-021».

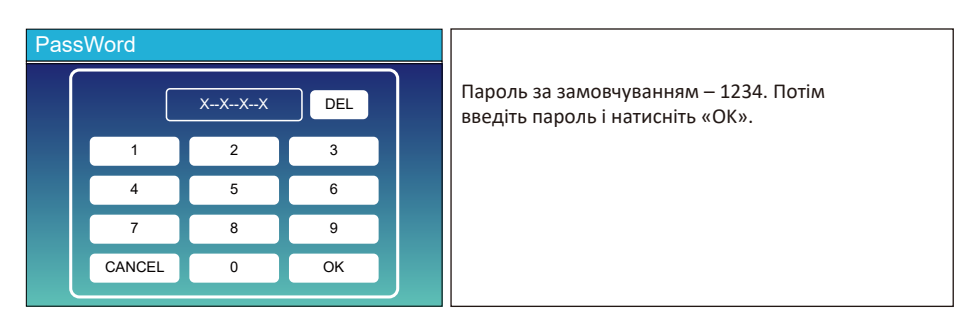

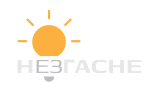

| Inverter ID : 20                                                          | Inverter ID : 2012041234              |     |  |  |  |  |
|---------------------------------------------------------------------------|---------------------------------------|-----|--|--|--|--|
| Self-Test OK                                                              |                                       | 8/8 |  |  |  |  |
| Testing 59.S1                                                             | Test 59.S1                            | OK! |  |  |  |  |
| Testing 59.S2                                                             | Test 59.S2                            | OK! |  |  |  |  |
| Testing 27.S1                                                             | Test 27.S1                            | OK! |  |  |  |  |
| Testing 27.S2                                                             | Test 27.S2                            | OK! |  |  |  |  |
| Testing 81>S1                                                             | Test 81>S1                            | OK! |  |  |  |  |
| Testing 81>S2                                                             | Test 81>S2                            | OK! |  |  |  |  |
| Testing 81 <s1< td=""><td>Test 81<s1< td=""><td>OK!</td></s1<></td></s1<> | Test 81 <s1< td=""><td>OK!</td></s1<> | OK! |  |  |  |  |
| Testing 81 <s2< td=""><td>Test 81<s2< td=""><td>OK!</td></s2<></td></s2<> | Test 81 <s2< td=""><td>OK!</td></s2<> | OK! |  |  |  |  |

Під час процесу самоперевірки всі індикатори будуть увімкнені, а сигнал триватиме.

Коли всі тестові елементи показують ОК, це означає, що самотестування завершено успішно.

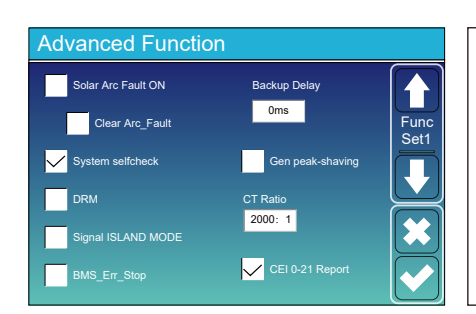

потім натисніть кнопку «esc», щоб вийти з цієї сторінки. Поставте прапорець «системна самоперевірка» в меню додаткових функцій і виберіть "CEI-021 Report".

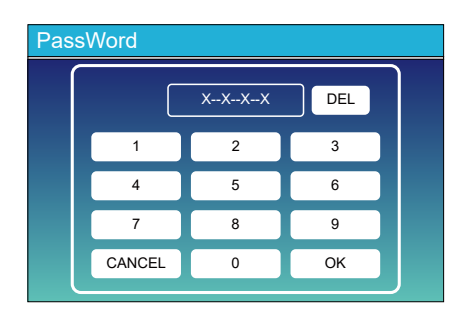

Самоперевірка системи: після вибору цього елемента потрібно ввести пароль. Пароль за замовчуванням — 1234. Після введення пароля та натискання «ОК»`

| Inverter ID : 2012041234                          |                        |  |  |  |  |
|---------------------------------------------------|------------------------|--|--|--|--|
| Self-Test Report                                  |                        |  |  |  |  |
| 59.S1 threshold253V 900ms 59.S1: 228V 902ms       |                        |  |  |  |  |
| 59.S2 threshold264.5V 200m                        | is 59.S2: 229V 204ms   |  |  |  |  |
| 27.S1 threshold195.5V 1500n                       | ns 27.S1: 228V 1508ms  |  |  |  |  |
| 27.S2 threshold 34.5V 200m                        | s 27.S2: 227V 205ms    |  |  |  |  |
| 81>.S1 threshold 50.2Hz 100m                      | s 81>.S1: 49.9Hz 103ms |  |  |  |  |
| 81>.S2 threshold 51.5Hz 100m                      | s 81>.S2: 49.9Hz 107ms |  |  |  |  |
| 81<.S1 threshold 49.8Hz 100m                      | s 81<.S1: 50.0Hz 95ms  |  |  |  |  |
| 81<.S2 threshold 47.5Hz 100ms 81<.S2: 50.1Hz 97ms |                        |  |  |  |  |
|                                                   |                        |  |  |  |  |

На цій сторінці буде показано результати тесту "CEI-021 self-check".

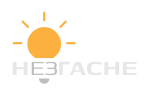

#### 5.10 Меню налаштування використання португ енератора

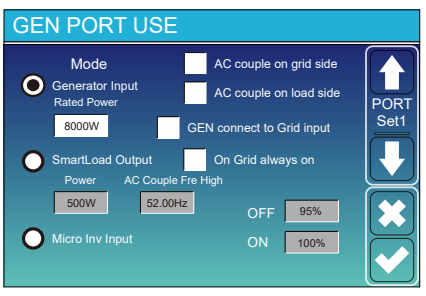

Generator input rated power: озволена макс.потужність від дизель-генератора.

GEN connect to grid input: підключіть дизель-генератор до вхідного порту мережі.

Smart Load Output: У цьому режимі вхідне з'єднання генератора використовується як вихід, який отримує живлення тільки в тому випадку, якщо рівень заряду батареїі потужність фотоелектричної панелі вище за даного користувачем порогу.

e.g. Power=500W, ON: 100%, OFF=95%: Коли потужність PV перевищує 500 Вт, а SOC акумуляторної батареї досягає 100%, Smart Load Port увімкнеться автоматично та живить підключене навантаження. Коли SOC акумуляторної батареї < 95% або потужність PV < 500 Вт, Smart Load Port Порт завантаження вимкнеться автоматично.

#### Smart Load OFF Batt

• SOC батареї, при якому розумне навантаження вимкнеться.

## Smart Load ON Batt

 SOC акумулятора, при якому вмикається Smart навантаження. Крім того, вхідна потужність PV повинна одночасно перевищувати встановлене значення (Power), після чого вмикається інтелектуальне навантаження.
 On Grid always on: Якщо натиснути «on Grid always on», інтелектуальне навантаження ввімкнеться, коли сітка присутня.

Micro Inv Input: Щоб використовувати вхідний порт генератора як мікроінвертор на вході мережевого інвертора (з підключенням змінного струму), ця функція також працюватиме з мережевими інверторами.

\* Micro Inv Input OFF: коли SOC батареї перевищує встановлене значення, мікроінвертор або мережевий інвертор вимкнеться.

\* Micro Inv Input ON: коли SOC батареї нижчий за встановлене значення, мікроінвертор або мережевий інвертор почне працювати.

AC Couple Fre High: При виборі MicroInvinput, коли SOC батареї буде поступово досягати заданого значення, вихідна потужність мікроінвертора буде лінійно зменшуватися. Коли рівень заряду акумулятора стане рівним заданому значенню, системна частота стане рівним із заданим значенням, і мікроінвертор перестане працювати.

\* Note: Вхід Micro Inv OFF і Оп дійсний лише для певної версії fw.

\* AC couple on load side: підключення виходу мережевого інвертора до порту навантаження гібридного інвертора. У цій ситуації гібридний інвертор не зможе

правильно показувати потужність навантаження.

\* AC couple on grid side: ця функція зарезервована.

\* Note: Деякі версії мікропрограми не мають цієї функції

#### 5.11 Меню додаткових опцій.

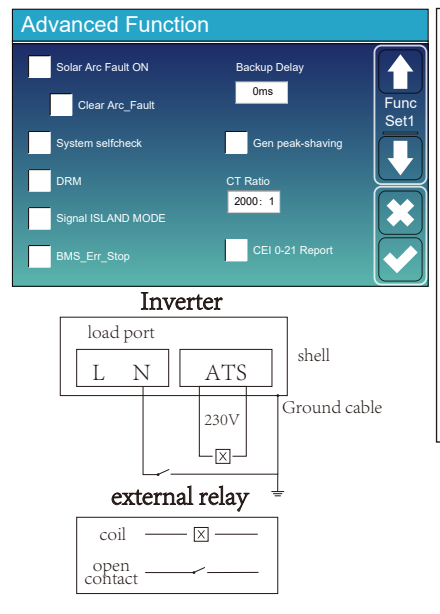

Solar Arc Fault ON: Налаштування лише для США. System self check: Недоступна функція. GenPeak-shaving:Коли потужність генератора перевищує його номінальне значення, інвертор надає резервну частину, щоб гарантувати, що генератор не буде перевантажений. DRM: Для стандарту AS4777. Backup Delay: Запасна функція. BMS\_Err\_Stop:Якщо BMS не вдалося встановити зв'язок з інвертором, інвертор перестане працювати і повідомить про несправність. Signal ISLANDMODE: Колиінвертор підключає мережу. порт ATS буде виводити 230 В змінного струму, і він використовується для відключення заземлення (лінія порту N навантаження) через підключення зовнішнього реле. Коли інвертор відключається від мережі, напруга порту ATS будерівно 0, і зв'язок заземлення з нейтраллю залишиться. Більш детальнуінформацію див. на лівому зображенні.

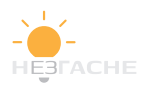

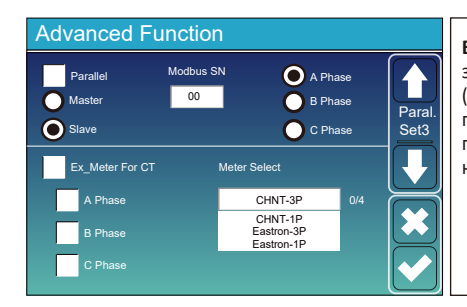

Ex\_Meter For CT:Використовується у трифазній системі з трифазним лічильником енергії CHNT (DTSU666). Виберіть відповідну фазу, до якої підключено гібридний інвертор, наприклад, якщо вихід гібридного інвертора підключається до фази A, натисніть A Phase.

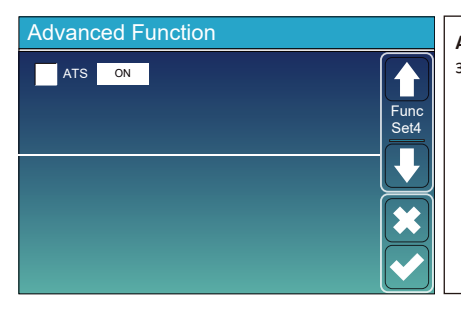

**ATS:** напруга порту ATS. краще в положенні " зняти прапорець".

#### 5.12 Меню інформації про пристрій

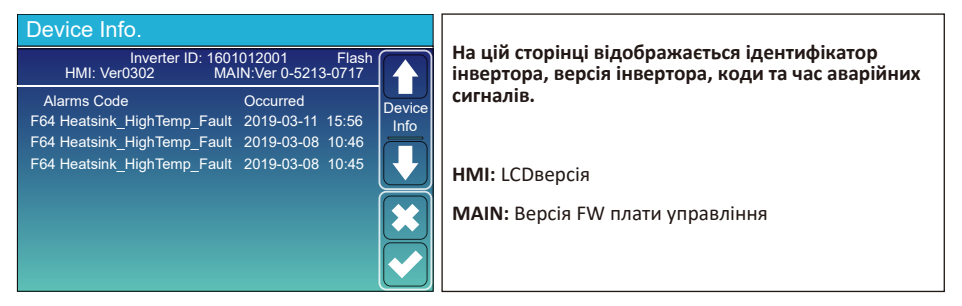

## 6. Режими роботи сонячної електростанції

#### Режим I: Основний

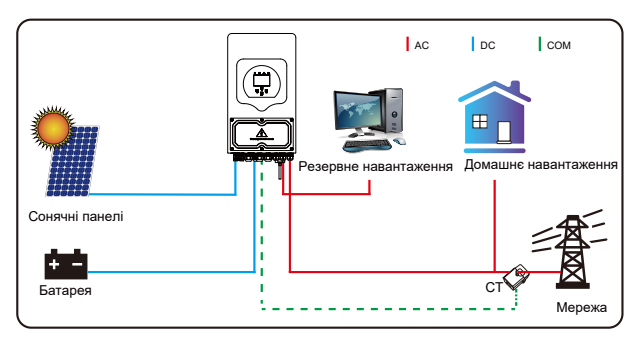

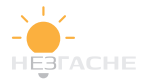

## Режим II: 3 генератором

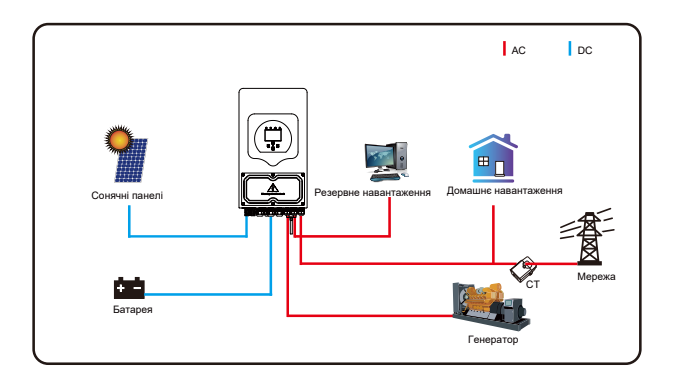

Режим III : Розумне навантаження.

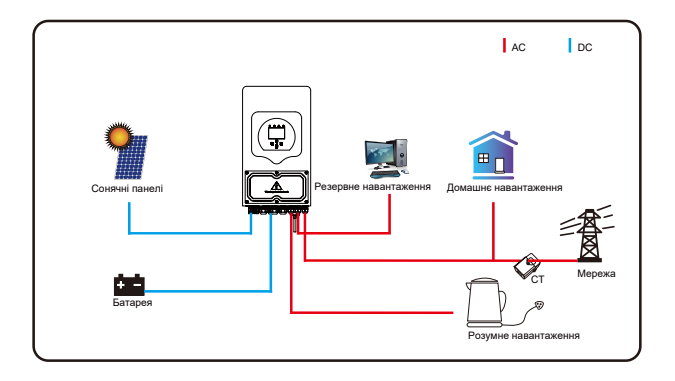

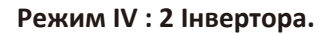

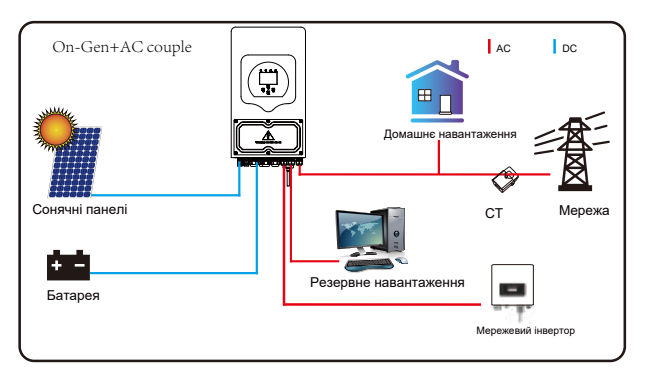

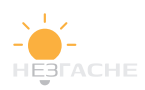

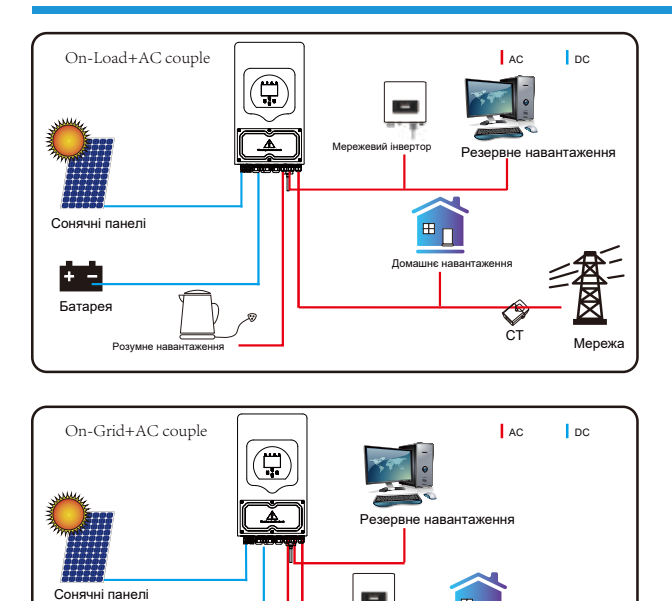

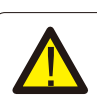

Батарея

Розумне нав

Першим пріоритетним джерелом енергії системи завжди є сонячні панелі, другим і третім джерелами будуть акумуляторна батарея та мережа залежно від налаштувань. Останнім резервним джерелом живлення буде генератор, якщо він підключений

## 7. Інформація про несправності

Інвертор відповідає вимогам безпеки та електромагнітної сумісності. Перед відправкою з заводу інвертор проходить суворі випробування, що гарантують його надійну роботу.

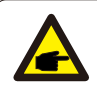

Якщо на інверторі з'являється якесь ізповідомлень про помилки, перераховані в Таблиці 7-1, і несправність не усунена після перезапуску, зверніться до місцевого дилера або всервісний центр. Вам необхідно підготувати наступну інформацію:

- 1. Серійний номер інвертора;
- 2. Дистриб'ютор або сервісний центр інвертора ;
- 3. Дата введення інвертора в експлуатацію;
- Опис проблеми(включаючи код несправності та стан індикатора,щовідображається на РК-дисплеї).
- 5. Ваша контактна інформація.

Щоб дати вам більш чітке уявлення про несправності інвертора, ми перерахуємо можливі коди несправностей та їх опис.

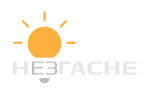

## Таблиця 7-1. Інформація про несправності

| Код<br>помилки | Onuc                                                                              | Рішення                                                                                                    |  |
|----------------|-----------------------------------------------------------------------------------|----------------------------------------------------------------------------------------------------|--|
| F08            | GFDI _Relay_Failure<br>Відмова реле GFDI                                          | <ol> <li>Коли інвертор працює в розщепленій фазі (120/240 В змінного<br/>струму) або в трифазній системі (120/208 В змінного струму),</li> <li>лінія резервного навантаження N повинна бути заземлена;</li> <li>Якщо несправність зберігається, зверніться до сервісного<br/>центру.</li> </ol>                                                                                                    |  |
| F13            | Working mode change<br>Зміни у режимі<br>роботи                                   | <ol> <li>При зміні типу мережі та частоти з'явиться повідомлення F13.</li> <li>Якщо режим батареї було змінено на режим «Без батареї»,<br/>з'явиться повідомлення F13.</li> <li>Для деяких старих версій сонячних батарей з'являтиметься<br/>повідомлення F13.</li> <li>Якщо несправність зберігається, зверніться до сервісного<br/>центру.</li> </ol>                                                                                                    |  |
| F18            | AC over current<br>fault of hardware<br>Перегрузка по<br>переменному току         | <ol> <li>Будь ласка, перевірте, чи є резервна потужність навантаження<br/>і загальна потужність навантаження в межах допустимого<br/>діапазону;</li> <li>Перезапустіть і перевірте, чи все гаразд;</li> <li>Зверніться до сервісного центру, якщо зміни не відбулися.</li> </ol>                                                                                                    |  |
| F20            | DC over current<br>fault ofthe hardware<br>Перегрузка по<br>постоянному току      | <ol> <li>Перевірте підключення сонячних батарей і акумулятора;</li> <li>В автономному режимі інвертор запускається з великим<br/>навантаженням, може з'явитися повідомлення F20. Будь ласка,<br/>зменшіть потужність підключеного навантаження;</li> <li>Вимкніть перемикач постійного та змінного струму,<br/>зачекайте одну хвилину, потім знову увімкніть перемикач<br/>постійного/змінного струму;</li> <li>Зверніться до сервісного центру, якщо змін не сталося.</li> </ol> |  |
| F22            | Tz_EmergStop_Faul<br>Ініційована Аварійна<br>зупинка                              | Зверніться до сервісного центру.                                                                                                    |  |
| F23            | AC leakage current is<br>transient over current<br>Bumiк поперемінно<br>му струму | <ol> <li>Перевірте заземлення сонячних батарей.</li> <li>Перезавантажте систему 2-3 рази.</li> <li>Якщо несправність не усунена, зв'яжіться з<br/>сервісним центром</li> </ol>                                                                                                    |  |
| F24            | DC insulation<br>impedance failure<br>Порушення ізоляціїпо<br>постійному струму   | Опір ізоляції сонячного кабелю занадто низький<br>1. Перевірте надійність і правильність з'єднання<br>фотоелектричних панелей та інвертора.<br>2. Перевірте, чи підключений кабель інвертора до землі;<br>3. Зверніться до сервісного центру, якщо змін не сталося.                                                                                                    |  |
| F26            | The DC busbar is<br>unbalanced<br>Шина постійного<br>струму не збалансована       | <ol> <li>Перезавантажте систему кілька разів.</li> <li>Якщо несправність не усунена, зв'яжіться з сервісним<br/>центром.</li> </ol>                                                                                                    |  |
| F29            | Parallel CANBus<br>fault<br>Несправність<br>паралельної<br>CAN-ишни               | <ol> <li>У паралельному режимі перевірте підключення кабелю<br/>паралельного зв'язку та налаштування адреси зв'язку<br/>гібридного інвертора.</li> <li>Під час запуску паралельної системи інвертора видається<br/>повідомлення F29, коли всі інвертори будуть включені,<br/>повідомлення пропаде.</li> <li>Якщо несправність не усунена, зв'яжіться з сервісним<br/>центром.</li> </ol>                                                                                          |  |

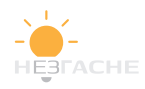

| Код<br>помилки | Onuc                                                                             | Рішення                                                                                                    |  |  |
|----------------|----------------------------------------------------------------------------------|----------------------------------------------------------------------------------------------------|--|--|
| F34            | AC Overcurrent fault<br>Помилка<br>перевантаження по<br>змінному струму          | <ol> <li>Перевірте підключене навантаження, переконайтеся, що<br/>його потужність знаходиться в допустимому діапазоні.</li> <li>Якщо несправність не усунена, зверніться до сервісного<br/>центру.</li> </ol>                                                                                 |  |  |
| F35            | No AC grid<br>Немає мережі<br>змінного струму                                    | <ol> <li>Перевірте правильність підключення до мережі;</li> <li>Перевірте, чи увімкнено перемикач між інвертороми<br/>мережею;</li> <li>Зверніться до сервісного центру, якщо змін не було.</li> </ol>                                                                                        |  |  |
| F41            | Parallel system stop<br>Зупинка паралельної<br>системи                           | <ol> <li>Перевірте стан гібридного інвертора. Якщо один гібридний<br/>інвертор перебуває у стані ОFF, інші гібридні інвертори<br/>можуть повідомляти про помилку F41 у паралельній системі.</li> <li>Якщо несправність зберігається, зверніться до сервісного<br/>центру.</li> </ol>          |  |  |
| F42            | AC line low voltage<br>Низька напруга<br>мережі змінного<br>струму               | Помилка напруги в мережі<br>1. Переконайтеся, що напруга змінного струму знаходиться в<br>діапазоні стандартної напруги, вказаної в специфікації;<br>2. Перевірте надійність і правильність підключення кабелів<br>змінного струму;<br>3. Зверніться до сервісного центру, якщо змін не було. |  |  |
| F47            | АС over frequency<br>Перевищення<br>частоти змінного<br>струму                   | <ol> <li>Перевірте, чи знаходиться частота в діапазоні технічних<br/>характеристик чи ні;</li> <li>Перевірте надійність і правильність підключення кабелів<br/>змінного струму;</li> <li>Зверніться до сервісного центру, якщо змін не відбулося.</li> </ol>                                  |  |  |
| F48            | AC lower frequency<br>Низька частота<br>змінного струму                          | <ol> <li>Перевірте, чи знаходиться частота в діапазоні технічних<br/>характеристик чи ні;</li> <li>Перевірте надійність та правильність підключення кабелів<br/>змінного струму;</li> <li>Зверніться до сервісного центру, якщо змін не відбулося.</li> </ol>                                 |  |  |
| F56            | DC busbar voltage<br>istoo low<br>Низька напруга на<br>ишні постійного<br>струму | Низька напруга батареї<br>1. Перевірте, чи не надто низька напруга батареї;<br>2. Якщо напруга батареї занадто низька, використовуйте<br>фотоелектричну батарею або мережу для заряджання батареї;<br>3. Зверніться до сервісного центру, якщо змін не відбулося.                             |  |  |
| F58            | BMS communication<br>fault<br>Помилка з'єднання BMS                              | <ol> <li>Перезавантажте систему 2-3 рази.</li> <li>Якщо несправність не усунена, зв'яжіться з сервісним.</li> </ol>                                                                                                    |  |  |
| F63            | ARC fault<br>Помилка ARC                                                         | <ol> <li>Перевірте кабельне з'єднання сонячних панелей.</li> <li>Якщо несправність не усунена, зв'яжіться із<br/>сервісним центром.</li> </ol>                                                                                                    |  |  |
| F64            | Heat sink high<br>temperaturefailure<br>Помилка високої<br>температури радіатора | <ol> <li>Перевірте температуру робочого середовища;</li> <li>Вимкніть інвертор на 10 хвилин та перезапустіть його;</li> <li>Зверніться до сервісного центру, якщо не допомогло.</li> </ol>                                                                                                    |  |  |

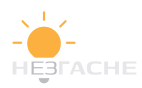

Заводська гарантія не поширюється на пошкодження з таких причин:

- · Пошкодження обладнання при транспортуванні;
- Пошкодження, спричинені неправильною установкою або введенням в експлуатацію;
- Пошкодження, викликані недотриманням вимог інструкцій з експлуатації,
- встановлення або технічного обслуговування;
- Ушкодження, викликане спробами модифікувати, змінити або відремонтувати продукцію;
- Пошкодження, спричинені неправильним використанням або експлуатацією;
- Пошкодження, спричинені недостатньою вентиляцією обладнання;
- Збитки, викликані недотриманням чинних стандартів або правил безпеки;
- Пошкодження, викликані стихійними лихами або форс-мажорними обставинами (наприклад, повені, блискавки, перенапруги, урагани, пожежі і т. д.) Крім того, нормальний знос не вплине на роботу виробу. Будь-які зовнішні царапини, плями або природний механічний знос не є дефектами виробу.

## 8. Межі відповідальності.

На додаток до описаної вище гарантії на продукт, державні та місцеві закони та постанови передбачають фінансову компенсацію за підключення продукту до джерела живлення (включаючи порушення умов і гарантій).

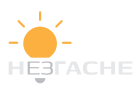

## 9. Технічний опис

| Модель                             | S        | UN-3.6K-  | SUN-5K            | -            | SUN-6K-     |
|------------------------------------|----------|-----------|-------------------|--------------|-------------|
|                                    | SC       | GO3LP1-EU | SG03LP1-          | EU           | SG03LP1-EU  |
| Вхідні дані батареї                |          |           |                   | <u> </u>     |             |
| Тип батареї                        |          | Свин      | цево-кислотний а  | 60 ЛІТІЙ-ІОІ | НИЙ         |
| Діапазон напруги батареї(V)        |          |           | 40-60V            | /            |             |
| Макс.Струм зарядки(А)              |          | 90A       | 120A              |              | 135A        |
| Макс. Розрядний струм (А)          |          | 90A       | 120A              |              | 135A        |
| Крива зарядки                      |          |           | 3 Етапи / Вирі    | внювання     |             |
| Зовнішній датчик температури       |          |           | yes               |              |             |
| Стратегія зарядки дляLi-ionaкум.   |          |           | Самонастрой       | ка кBMS      |             |
| Вхідні дані стрінгу PV             |          |           |                   |              |             |
| Макс. Вхідна потужність DC (W)     |          | 4680W     | 6500W             | ,            | 7800W       |
| Вхідна напруга PV (V)              |          |           | 370V (125V~       | ′500V)       |             |
| Діапазон МРРТ (V)                  |          |           | 150~425           | δV           |             |
| Діапазон напруги DC при повному    | навантаж | енні      | 300~425           | δV           |             |
| Пускова напруга (V)                |          |           | 125V              |              |             |
| Вхідний струм PV (А)               |          |           | 13A+13            | A            |             |
| КількістьМРРТ                      |          |           | 2                 |              |             |
| КількістьстрінгівнаМРРТ            |          |           | 1+1               |              |             |
| Вихідні дані АС                    |          |           |                   |              |             |
| Номінал.вихідна потужн. АС та UPS  | (W)      | 3600      | 5000              |              | 6000        |
| Макс. Вихідна потужність АС (W)    |          | 3960      | 5500              |              | 6600        |
| Пікова потужність (позамережею)    |          |           | 2 рази номіналы   | ної потужн   | ості, 10 С  |
| Номінальний вихідний струм АС (А)  | 1        | 6.4/15.7A | 22.7/21.7         | 7A           | 27.3/26.1A  |
| Макс. Змінний струм (А)            | :        | 18/17.2A  | 25/23.9           | A            | 30/28.7A    |
| Макс. Безперервне проходження      | AC (A)   |           | 35A               |              | 40A         |
| Фактор потужностіі                 | . ,      |           | 0.8 випередже     | ння до 0.8   | відставання |
| Вихідна частота та напруга         |          | 5         | 0/60Hz; 220/230 ( | однофазни    | 1й)         |
| Тип мережі                         |          |           | однофазі          | ний          |             |
| Гармонійні спотворення струму (ТІ  | HD)      |           | <3% (від номін    | альної пот   | ужності)    |
| Подача постійного струму           | ,        |           | <0.5%             | n            | , ,         |
| Ефективність                       |          |           |                   |              |             |
| Макс. Ефективність                 |          |           | 97.60%            | ó            |             |
| Євро Ефективність                  |          |           | 96.50%            | ,<br>b       |             |
| Ефективність МРРТ                  |          |           | >99%              |              |             |
| Захист                             |          |           |                   |              |             |
| Захист від блискавки входу PV      |          |           | Вбудова           | ний          |             |
| Захист від пошкодження ізоляції D  | с        |           | Вбудова           | ний          |             |
| Виявлення резистора ізоляції       |          |           | Вбудова           | ний          |             |
| Захист від зворотної полярності вх | оду PV   |           | Вбудова           | ний          |             |
| Блок моніторингу залишкового стр   | уму      |           | Вбудова           | ний          |             |
| Захист вихідного струму            |          |           | Вбудова           | ний          |             |
| Захист від короткого замикання на  | виході   |           | Вбудова           | ний          |             |
| Захист від перенапруги             |          |           | DC Type II / AC   | C Type II    |             |
|                                    |          |           | DC Type II / AC   | Type III     |             |

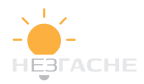

| модель                           | SUN-3.6K-<br>SG03LP1-EU              | SUN-5K-<br>SG03LP1-EU                          | SUN-6K-<br>SG03LP1-EU                  |  |
|----------------------------------|--------------------------------------|------------------------------------------------|----------------------------------------|--|
| Сертифікати та стандарти         |                                      |                                                |                                        |  |
| Стандарти мережі                 | VDE4105,IEC61727/62<br>G98,G99,C10-1 | 116,VDE0126,AS4777<br>1,UNE217002,NBR16        | .2,CEI 0 21,EN50549-1,<br>149/NBR16150 |  |
| Безпека ЕМС / Стандарт           | IEC/EN 62109-<br>IEC/EN 61000-6-     | 1,IEC/EN 62109-2,IEC,<br>2,IEC/EN 61000-6-3,II | /EN 61000-6-1,<br>EC/EN 61000-6-4      |  |
| Загальні дані                    |                                      |                                                |                                        |  |
| Діапазон робочих температур (°С) | -40~60 ℃ , >45 ℃ 3i                  | иження номінальни                              | х параметрів                           |  |
| Охолодження                      |                                      | Розумнеохолодя                                 | кення                                  |  |
| Шум(дБ)                          |                                      | <30 dB                                         |                                        |  |
| Зв'язок з BMS                    |                                      | RS485; CAN                                     |                                        |  |
| Вага(кг)                         |                                      | 20.5                                           |                                        |  |
| Розмір (mm)                      |                                      | 330W×580H×232D                                 |                                        |  |
| Ступінь захисту                  |                                      | IP65                                           |                                        |  |
| Тип монтажу                      |                                      | настінний                                      |                                        |  |
| Гарантія                         |                                      | 5 years                                        |                                        |  |

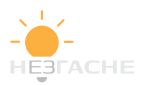

## 10. Додаток І

Розшифровка виводів порту RJ45 для BMS

| No. | RS485 Pin | CAN Pin | 12345678 |
|-----|-----------|---------|----------|
| 1   | RS485     |         |          |
| 2   | Meter_CON | GND     |          |
| 3   | GND       |         |          |
| 4   |           | CANH    |          |
| 5   |           | CANL    |          |
| 6   | GND       | \       |          |
| 7   | RS485A    |         |          |
| 8   | RS485B    |         |          |

#### RS485 Порт

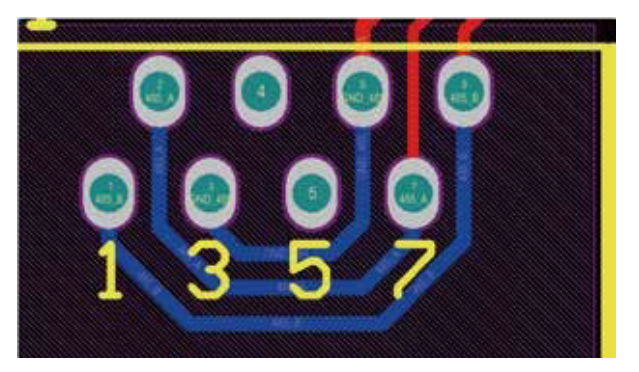

## САН Порт

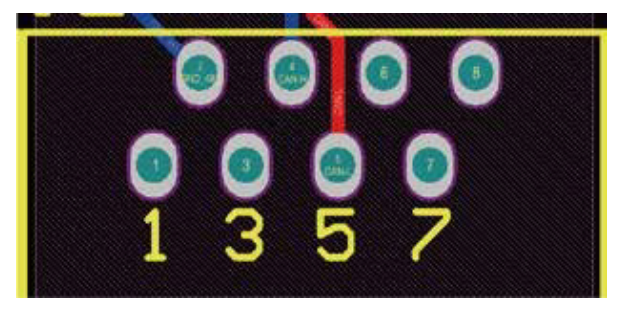

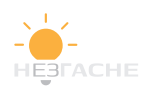

Визначення контакту порту RJ45 для RS485. Цей порт використовується для зв'язку з лічильником електроенергії

| No. | RS485 Pin |
|-----|-----------|
| 4   | RS485B    |
| 5   | RS485A    |

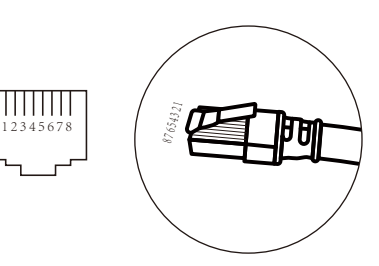

#### RS485 Порт

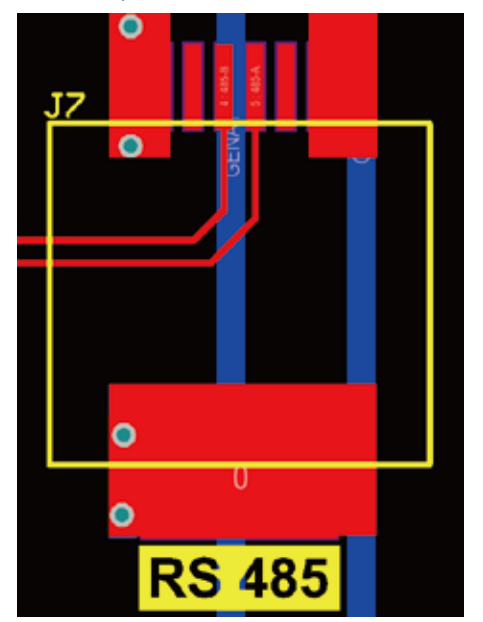

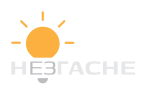

RS232

| No. | WIFI/RS232 |
|-----|------------|
| 1   |            |
| 2   | TX         |
| 3   | RX         |
| 4   |            |
| 5   | D-GND      |
| 6   |            |
| 7   |            |
| 8   |            |
| 9   | 12Vdc      |

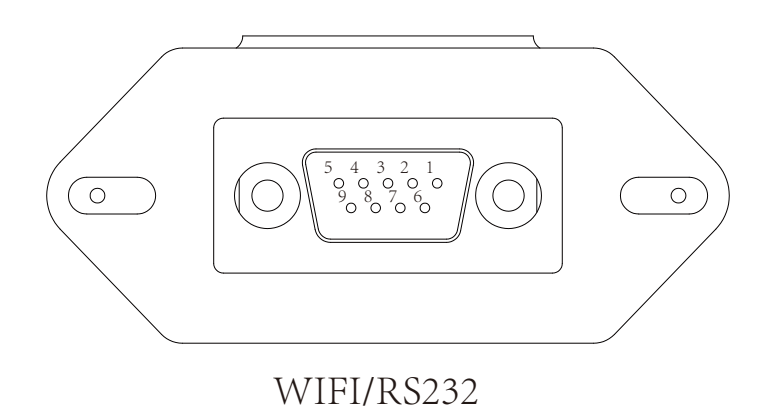

Цей портRS232 використовується для підключення

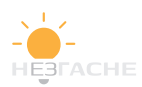

## 11. ДодатокІІ

- 1. Розмір трансформатора струму з роз'ємним сердечником (ТТ): (мм)
- 2. Довжина вторинного вихідного кабелю становить 4 м.

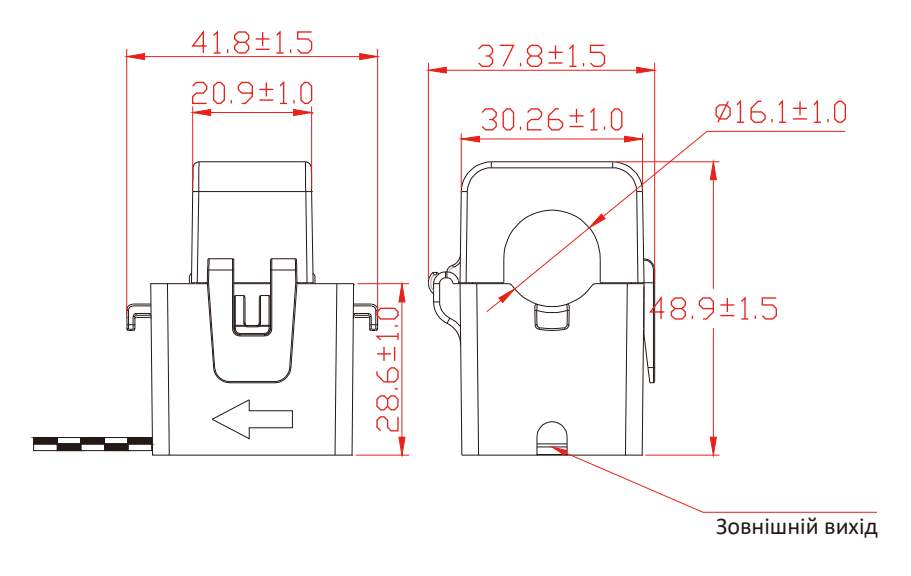

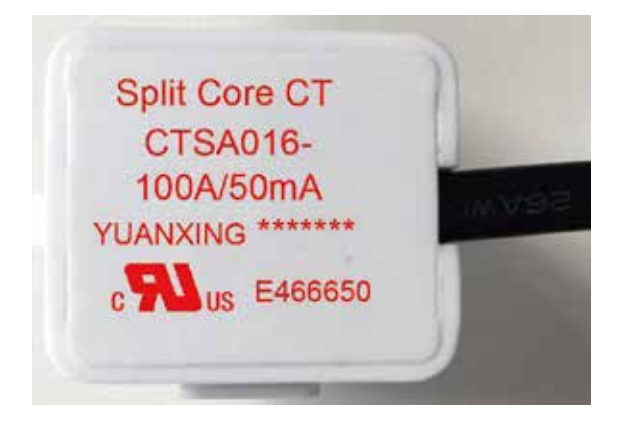

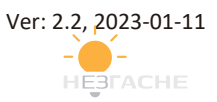

## NINGBO DEYE INVERTER TECHNOLOGY CO., LTD.

Add: No.26-30, South Yongjiang Road, Beilun, 315806, Ningbo, China Tel: +86 (0) 574 8622 8957 Fax: +86 (0) 574 8622 8852 E-mail: service@deye.com.cn Web: www.deyeinverter.com

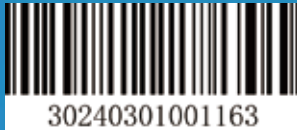

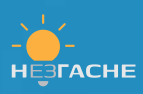